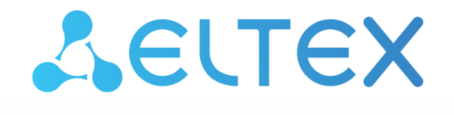

Integrated Networking Solutions

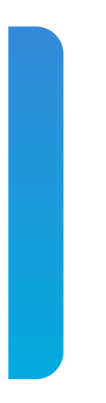

# Subscriber terminal **NTU-MD500P**

User Manual Firmware version 2.4.7

## Contents

| 1 |       | List of changes                                          | 4   |
|---|-------|----------------------------------------------------------|-----|
| 2 |       | Introduction                                             | 5   |
| 3 |       | Product Description                                      | 6   |
| 3 | 3.1   | Purpose                                                  | 6   |
| 3 | 3.2   | Overview                                                 | 6   |
| 3 | 3.3   | Technical specifications                                 | 7   |
| 3 | 3.4   | Design                                                   | 9   |
|   | 3.4.1 | Front panel layout                                       | 9   |
|   | 3.4.2 | Side and back panels of the device                       | .10 |
| 3 | 3.5   | Light indication                                         | .11 |
| 3 | 3.6   | Delivery package                                         | .11 |
| 4 |       | Installing and connecting NTU-MD500P                     | .12 |
| 4 | 4.1   | Operating conditions and installation procedure          | .12 |
|   | 4.1.1 | Safety requirements                                      | .12 |
|   | 4.1.2 | Installation procedure                                   | .12 |
| 4 | 4.2   | Connecting the device                                    | .14 |
| 5 |       | Device architecture                                      | .15 |
| 6 |       | Configuring the device via web interface. Admin access   | .16 |
| 6 | 5.1   | Status menu. Device information                          | .18 |
|   | 6.1.1 | Device submenu. General information on the device        | .18 |
|   | 6.1.2 | IPv6 Status submenu. IPv6 System Information             | .19 |
|   | 6.1.3 | PON submenu. Optical module status                       | .20 |
|   | 6.1.4 | LAN submenu. Information on the status of LAN interface  | .21 |
| ( | 5.2   | LAN menu. Configuring LAN interface                      | .21 |
| ( | 5.3   | WAN menu. Configuring WAN interface                      | .22 |
|   | 6.3.1 | PON WAN submenu                                          | .22 |
|   | 6.3.2 | VPN submenu                                              | .23 |
| 6 | 5.4   | Services menu. Configuring services                      | .26 |
|   | 6.4.1 | DHCP Settings submenu. Configuring DHCP                  | .26 |
|   | 6.4.2 | DNS submenu                                              | .27 |
|   | 6.4.3 | Firewall submenu. Configuring the firewall               | .28 |
|   | 6.4.4 | UPnP submenu. Automatic configuration of network devices | .33 |
|   | 6.4.5 | RIP submenu. Configuring dynamic routing                 | .34 |
| ( | 5.5   | Advance menu. Advanced settings                          | 35  |
|   | 6.5.1 | ARP Table submenu. Viewing the ARP protocol cache        | .35 |

| 6.5.2 | Bridging submenu. Configuring Bridging parameters                  | 35 |
|-------|--------------------------------------------------------------------|----|
| 6.5.3 | Routing submenu. Configuring routing                               | 36 |
| 6.5.4 | Interface grouping submenu. Combining interfaces into groups       | 37 |
| 6.5.5 | IP QoS submenu. Configuring the quality of services provided (QoS) | 37 |
| 6.5.6 | PoE Settings submenu. Configuring PoE ports                        | 41 |
| 6.5.7 | Link mode submenu. Configuring LAN ports                           | 42 |
| 6.5.8 | Others submenu. Additional settings                                | 42 |
| 6.5.9 | IPv6 submenu. Configuring IPv6 protocol                            | 43 |
| 6.6   | Diagnostics menu                                                   | 50 |
| 6.6.1 | Ping submenu. Checking the availability of network devices         | 50 |
| 6.6.2 | Traceroute submenu. Network diagnostics                            | 50 |
| 6.6.3 | System Log submenu. Logging system events                          | 50 |
| 6.7   | Admin menu                                                         | 51 |
| 6.7.1 | Settings submenu. Restore and reset settings                       | 51 |
| 6.7.2 | GPON Setting submenu. Configuring access to GPON                   | 52 |
| 6.7.3 | Commit/Reboot submenu. Saving changes and restarting the device    | 53 |
| 6.7.4 | Logout submenu. Log out the account                                | 53 |
| 6.7.5 | Password submenu. Setting up access control (setting passwords)    | 54 |
| 6.7.6 | Firmware upgrade submenu. Software Update                          | 54 |
| 6.7.7 | Remote Access submenu. Configuring remote access rules             | 55 |
| 6.7.8 | Time zone submenu. Configuring system time                         | 55 |
| 6.7.9 | TR-069 submenu. Configuring TR-069                                 | 56 |
| 6.8   | Statistics menu. Information about the traffic on the device ports | 57 |
| 6.8.1 | Interface submenu. Information about counters and errors           | 57 |
| 6.8.2 | PON submenu                                                        | 57 |

# 1 List of changes

| Document version | Software | Release date | Changes            |
|------------------|----------|--------------|--------------------|
| Version 1.1      | 2.4.7    | 09.2022      | Second publication |
| Version 1.0      | 1.0.1    | 04.2021      | First publication  |

## 2 Introduction

GPON network belongs to one of the varieties of passive optical PON networks. This is one of the most modern and effective solutions for "last mile", which allows significant savings on cable infrastructure and provides data transmission speed of up to 2.5 Gbps downlink and 1.25 Gbps uplink. The use of GPON-based solutions in access networks makes it possible to provide end users with new IP services together with traditional ones.

The main advantage of GPON is the use of a single line terminal (OLT) for multiple subscriber devices (ONT). OLT is a converter of Gigabit Ethernet and GPON interfaces, which serves to connect the PON network with higher-level data transmission networks. The ONT device is designed to connect customers' equipment to broadband access services. It can be used in residential areas and business centers.

The user manual describes the purpose, main technical specifications, configuration rules and monitoring of the optical network terminal NTU-MD500P.

#### **Notes and Warnings**

- The tips contain important information or recommendations for using and configuring the device.
- A The notes contain additional information on using and configuring the device.
- Warnings inform of the situations when actions may harm the device or a user, lead to fault operation of the device or data loss.

# **3 Product Description**

## 3.1 Purpose

NTU-MD500P is an optical network terminal that has four 10/100/1000BASE-T ports with support for IEEE 802.3at PoE+ technology. NTU-MD500P provides up to 30 W of power on 10/100/1000BASE-T ports with a PoE power budget of 65 W.

Support for PoE technology allows NTU-MD500P to supply power via UTP cable to IP phones, wireless access points, IP cameras and other PoE-enabled devices.

The advantage of GPON technology is the optimum use of bandwidth. This technology is the next step to provide new high-speed internet connection at home and in offices. Designed to deploy a network inside a home or building, NTU-MD500P provides reliable connection with high bandwidth over long distances for users living and working in remote apartment buildings and business centers.

## 3.2 Overview

## NTU-MD500P has the following interfaces:

- 1 PON SC/APC port for connecting to the operator's network (WAN);
- 4 Ethernet RJ-45 LAN ports (10/100/1000BASE-T) for connecting network devices (LAN).

## NTU-MD500P supports the following functions:

- · PoE management and monitoring via OMCI:
  - ONU-G::PSE overload yellow;
  - ONU-G::PSE overload red;
  - · Physical path termination point Ethernet UNI::Power control;
  - Power over Ethernet control::Operational state;
  - Power over Ethernet control::Power detection status;
  - Power over Ethernet control::Power classification status;
  - Power over Ethernet control::Current Power Consumption;
  - · Power over Ethernet control::AVC;
  - Power over Ethernet control::Power priority.
- Network functions:
  - support for TR-069;
  - · operation in "bridge" or "router" mode;
  - PPPoE (auto, PAP-, CHAP-, MSCHAP-authorization);
  - IPoE (DHCP client and static);
  - DNS (Domain Name System);
  - DynDNS (Dynamic DNS);
  - UPnP (Universal Plug and Play);
  - VPN in L2TP mode;
  - · L2TP over IPsec;
  - · IPsec (trasport mode);
  - NAT (Network Address Translation);
  - NTP (Network Time Protocol);
  - QoS (quality of service mechanisms);
  - IGMP-snooping;
  - IGMP proxy;
  - VLAN according to IEEE 802.1Q.
- Firmware update via TR-069, OMCI, HTTP, TFTP;
- Remote monitoring and configuration:
  - SNMP-agent OLT;
  - CLI OLT.

The figure below shows the use case of NTU-MD500P.

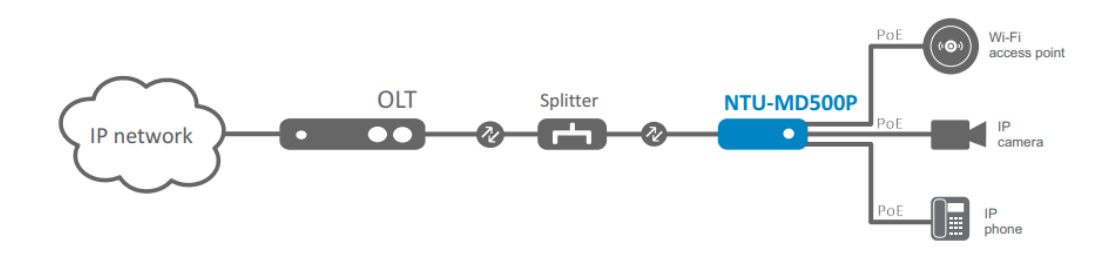

Figure 1 – NTU-MD500P use case

## 3.3 Technical specifications

The main technical parameters of the terminal are given in Table 1:

Table 1 – Technical specifications

| Parameters of LAN Ethernet interfaces |                                                                                                    |  |  |
|---------------------------------------|----------------------------------------------------------------------------------------------------|--|--|
| Number of interfaces                  | 4                                                                                                    |  |  |
| Electrical connector                  | RJ-45                                                                                                    |  |  |
| Data rate                             | Auto-detection, 10/100/1000 Mbps, duplex/half duplex                                                                                                    |  |  |
| Supported standards                   | IEEE 802.3i 10BASE-T Ethernet<br>IEEE 802.3u 100BASE-TX Fast Ethernet<br>IEEE 802.3ab 1000BASE-T Gigabit Ethernet<br>IEEE 802.3x Flow Control<br>IEEE 802.3 NWay auto-negotiation<br>IEEE 802.3af<br>IEEE 802.3at                         |  |  |
| PON interface parameters              |                                                                                                    |  |  |
| Number of interfaces                  | 1                                                                                                    |  |  |
| Supported standards                   | ITU-T G.984.x Gigabit-capable passive optical networks (GPON)<br>ITU-T G.988 ONU management and control interface (OMCI)<br>specification<br>IEEE 802.1Q Tagged VLAN<br>IEEE 802.1P Priority Queues<br>IEEE 802.1D Spanning Tree Protocol |  |  |
| Connector type                        | SC/APC<br>corresponds to ITU-T G.984.2, ITU-T G.984.5 Filter, FSAN Class B+,<br>SFF-8472                                                                                                    |  |  |
| Transmission medium                   | Fiber optic cable SMF – 9/125, G.652                                                                                                    |  |  |
| Split ratio                           | Up to 1:128                                                                                                    |  |  |

| Maximum distance                     | 20 km                                     |
|--------------------------------------|-------------------------------------------|
| Transmitter:                         | 1310 nm                                   |
| Upstream data rate                   | 1244 Mbps                                 |
| Transmitter power                    | From +0.5 dBm to +5 dBm                   |
| • Spectrum width (RMS)               | 1 nm                                      |
| Receiver:                            | 1490 nm                                   |
| Downstream data rate                 | 2488 Mbps                                 |
| Receiver sensitivity                 | From -8 to -28, BER≤1.0x10 <sup>-10</sup> |
| Optical overload of the receiver     | -8 dBm                                    |
| Management                           |                                           |
| Local management                     | Web, CLI                                  |
| Remote control                       | TR-069, OMCI                              |
| Firmware update                      | OMCI, TR-069, HTTP, TFTP                  |
| Access restriction                   | By password                               |
| General parameters                   |                                           |
| Power supply                         | 110-250 V AC, 50-60 Hz                    |
| Maximum power consumption            | 80 W                                      |
| Operating temperature range          | From 0 to +40 °C                          |
| Relative humidity                    | No more than 80%                          |
| Dimensions ( $W \times H \times D$ ) | 267 × 44 × 178 mm                         |
| Form factor                          | 19", size 1U                              |
| Weight                               | 1.56 kg                                   |

## 3.4 Design

This section describes design and indicators layout of the device. Images of the front, back and side panels of the device are shown in the section, connectors, LED indicators and controls are described.

NTU-MD500P is enclosed in a metal case suitable for 19" rack, the height of the case is 1U.

#### 3.4.1 Front panel layout

The device front panel layout is shown in Figure 2.

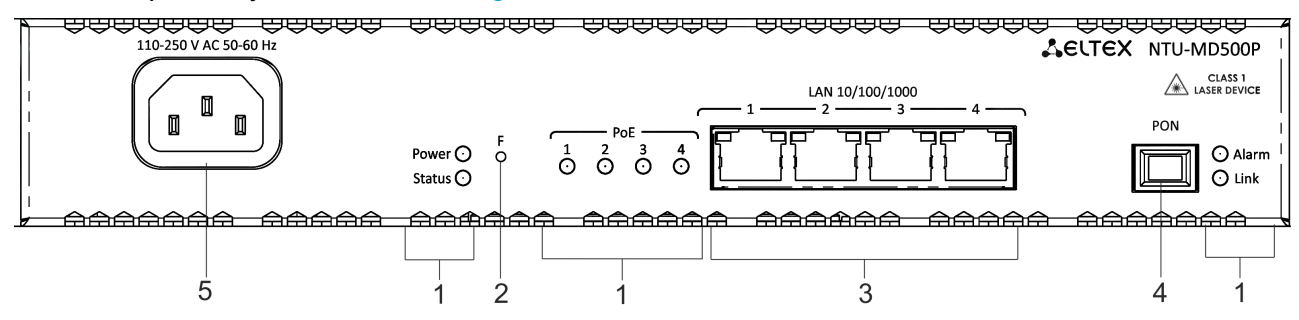

Figure 2 – NTU-MD500P front panel

| Table 2 – Description | of connectors and | d front panel controls |
|-----------------------|-------------------|------------------------|
|-----------------------|-------------------|------------------------|

| N⁰ | Front panel element   | Description                                                                               |
|----|-----------------------|-------------------------------------------------------------------------------------------|
| 1  | Power                 | Device power indicator                                                                    |
|    | Status                | Device operation indicator                                                                |
|    | Alarm                 | Indicator of optical signal absence                                                       |
|    | Link                  | Indicator of optical interface operation                                                  |
|    | PoE 1-4               | Status indicators of PoE ports                                                            |
| 2  | F                     | Functional button to restart the device and reset to factory settings:                    |
|    |                       | - pressing the button for less than 10 seconds restarts the device;                       |
|    |                       | - pressing the button for more than 10 seconds resets the device to the factory settings. |
| 3  | LAN 10/100/1000 14    | 4 RJ-45 ports for connecting network devices                                              |
| 4  | PON                   | PON SC port (socket) of the GPON optical interface                                        |
| 5  | 110-250 V AC 50-60 Hz | Connector for AC power source                                                             |

## 3.4.2 Side and back panels of the device

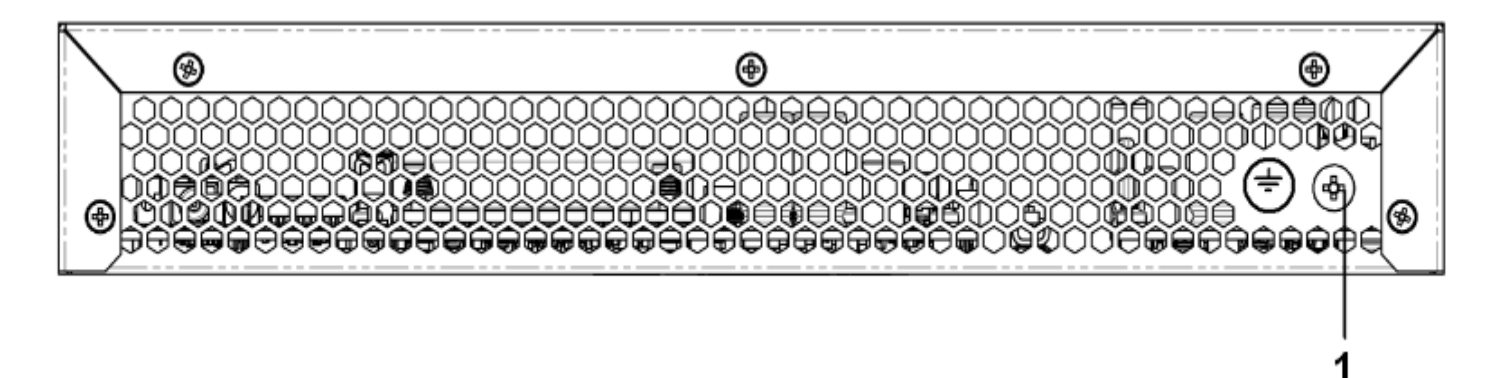

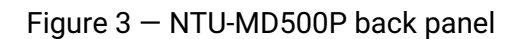

| Nº | Back panel element  |
|----|---------------------|
| 1  | Earth bonding point |

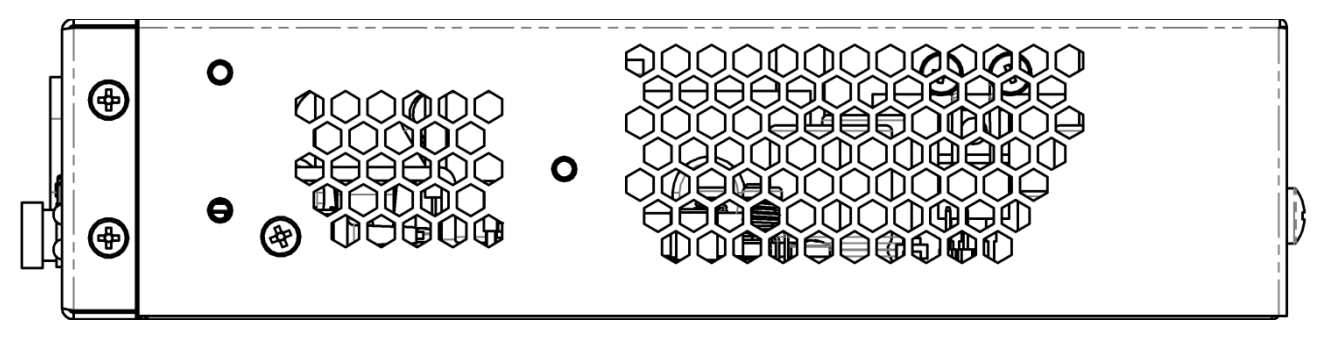

Figure 4 – NTU-MD500P left-side panel

There are ventilation grilles on the side and back panels of the device, which serve to remove heat. Do not cover the ventilation grilles, it can lead to overheating of the device components and cause malfunctioning. See recommendations for device installation in the Installing and connecting NTU-MD500P section.

## 3.5 Light indication

System indicators (Power, Status, Alarm, Link) are used to determine the operation status of the device nodes.

| Table 3 – | Light | indication | of device | status |
|-----------|-------|------------|-----------|--------|
|-----------|-------|------------|-----------|--------|

| Indicator<br>name | Indicator status          | Device status                                                                                   |
|-------------------|---------------------------|-------------------------------------------------------------------------------------------------|
| Power             | Solid green               | The power is on, the device is operating normally                                               |
|                   | Off                       | The power is off                                                                                |
| Status            | Solid red                 | The moment the drivers are lauching                                                             |
|                   | Solid green               | The device has a configuration which differs from the default one                               |
|                   | Green, flashing<br>slowly | The default configuration is set on the device                                                  |
| РоЕ 1-4           | Solid green               | The PoE consumer is connected, the power supply is in on (the indicator corresponds to a port). |
|                   | Solid red                 | PoE error on port                                                                               |
|                   | Off                       | PoE consumer is not connected                                                                   |
| Alarm             | Off                       | Normal operation of the device                                                                  |
|                   | Solid red                 | There is no optical signal                                                                      |
| Link              | Off                       | The device is loading                                                                           |
|                   | Green,<br>flashing fast   | Getting settings via OMCI                                                                       |
|                   | Solid green               | The device has been successfully configured via OMCI.                                           |
|                   | Green, flashing<br>slowly | Configuration is absent (authorization)                                                         |
|                   | Red, flashing<br>slowly   | No signal from OLT                                                                              |
| LAN P1P4          | Green                     | 10/100 Mbps connection has been established                                                     |
|                   | Orange                    | 1000 Mbps connection has been established                                                       |
|                   | Flashing                  | The process of packet data transmission                                                         |

## 3.6 Delivery package

The basic delivery package of NTU-MD500P device includes:

- Subscriber terminal NTU-MD500P;
- Power cord with euro plug C-13, 1.8 m;
- Mounting kit for installing into 19" rack;
- Technical passport.

# 4 Installing and connecting NTU-MD500P

## 4.1 Operating conditions and installation procedure

This chapter describes procedure of installation into 19" rack and connection to a power supply.

## 4.1.1 Safety requirements

## **General requirements**

When working with the device, it is necessary to comply with safety regulations for the operation with electrical installations.

- It is forbidden to work with the device to persons who are not allowed to operation in accordance with the safety requirements.
- 1. The operation of the device must be carried out by engineering and technical personnel who have received special training.
- 2. Connect only fault-free auxiliary equipment to the terminal.
- 3. The terminal is designed for twenty-four-hour operation under the following conditions:
  - ambient temperature from 0 to +40 ° C;
  - relative humidity up to 80 % at 25 °C;
  - atmospheric pressure from  $6.0 \times 10^4$  Pa to  $10.7 \times 10^4$  Pa (from 450 to 800 mm Hg).
- 4. Do not expose the device to mechanical shocks and vibrations, as well as smoke, dust, water, chemicals.
- 5. In order to avoid overheating of the device components and disruption of its operation, it is forbidden to cover the ventilation grilles and place objects on the surface of the device.

## **Electrical safety requirements**

- Before connecting the terminal to a power source, it is necessary to ground the device case using the earth bonding point (Figure 3). A grounding wire must be securely fixed to the earth bonding point. The resistance value between the earth bonding point and ground bus must not exceed 0.1 Ohm. Before connecting measuring instruments and a PC to the device, they must be previously grounded. The potential difference between the device case and measuring instruments should not exceed 1 V.
- 2. Before turning on the device, make sure that the cables are intact and securely attached to the connectors.
- 3. When installing or removing the case, make sure that the power supply of the device is switched off.

## 4.1.2 Installation procedure

Before installing and switching on, it is necessary to check the device for visible mechanical damage. In case of damage, stop installing the device, draw up an appropriate report and contact the supplier. If the device has been exposed to low temperature for a long period of time, it should be kept at room temperature for two hours before operation. After a long stay of the device in high humidity conditions, it is necessary to keep it under normal conditions for at least 12 hours before switching on.

## Mounting

The terminal package includes brackets for installation in a rack and screws for fixing brackets to the device case. To install the brackets:

- Step 1. Align the four screw holes on the bracket with the same holes on the side panel of the device.
- Step 2. Using a screwdriver, attach the bracket with screws to the case.
- Step 3. Repeat steps 1 and 2 for the second bracket.

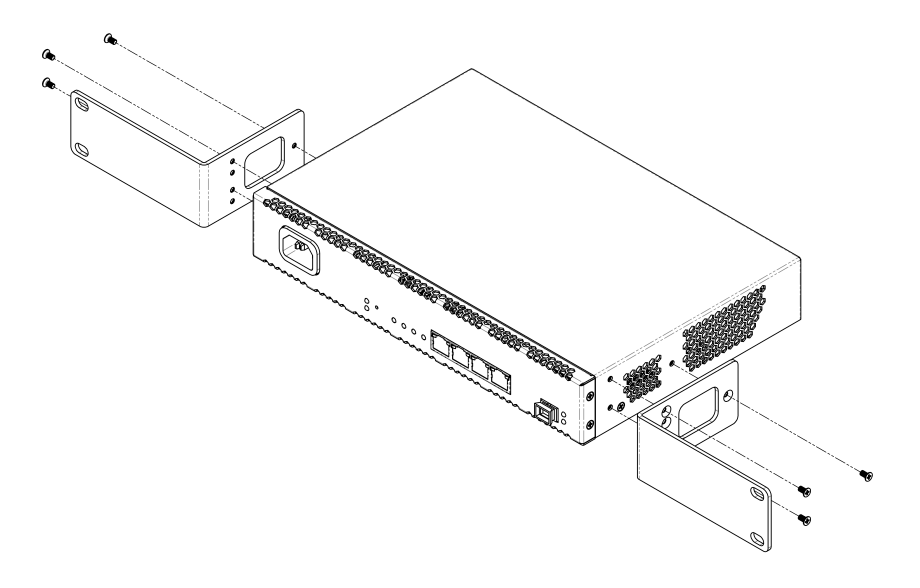

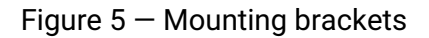

## Installing into a rack

To install the device in a rack:

- Step 1. Attach the device to the vertical rails of the rack.
- Step 2. Align the holes of the brackets with the holes on the rack rails. Use the holes in the rails at the same level on both sides of the rack so that the device will be positioned strictly horizontally.
- Step 3. Use a screwdriver to attach the device to the rack with screws.

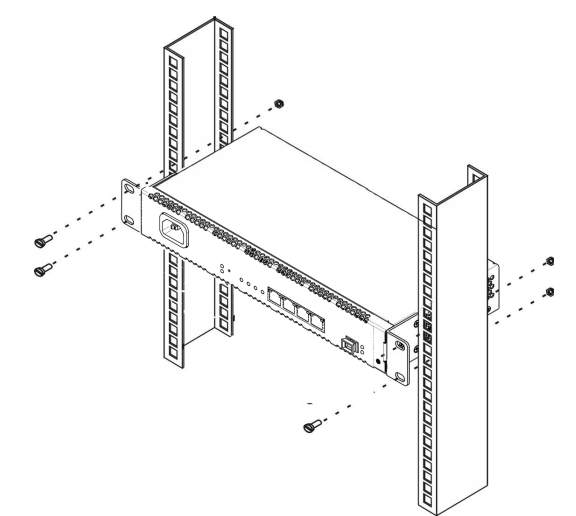

Figure 6 – Mounting brackets

The device has horizontal ventilation. Ventilation grilles are located on the side panels of the device. Do not cover the ventilation grilles to avoid overheating of the device components and malfunctioning.

▲ To avoid overheating and provide the necessary ventilation, the device must be placed so that there is at least 10 cm of free space above and below it.

## 4.2 Connecting the device

1. Connect LAN port of NTU-MD500P and Ethernet port of your PC using an Ethernet cable.

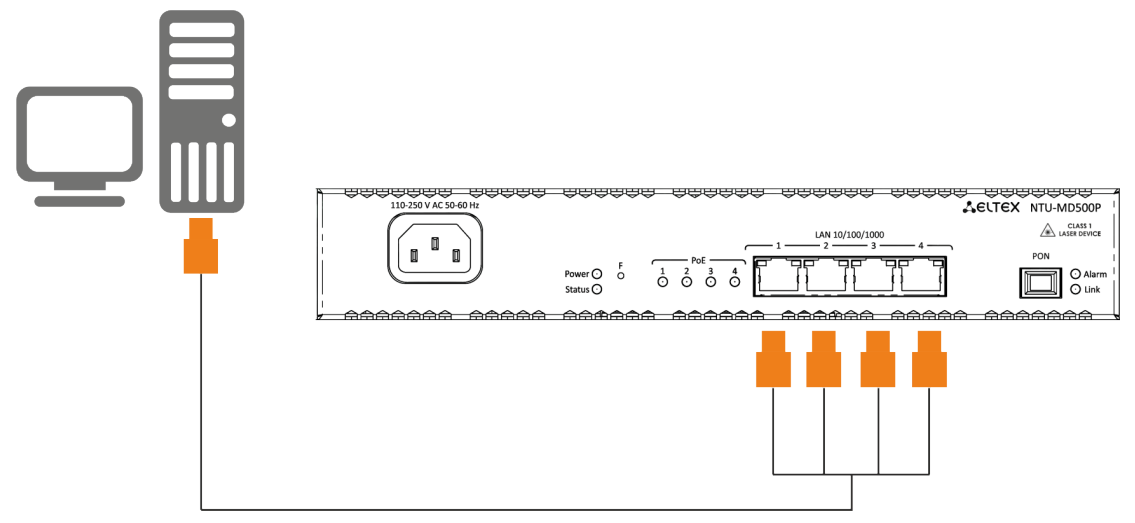

Figure 7 – Connecting the device to the computer

2. Connect the optical cable provided by the Internet service provider to the PON connector of the device.

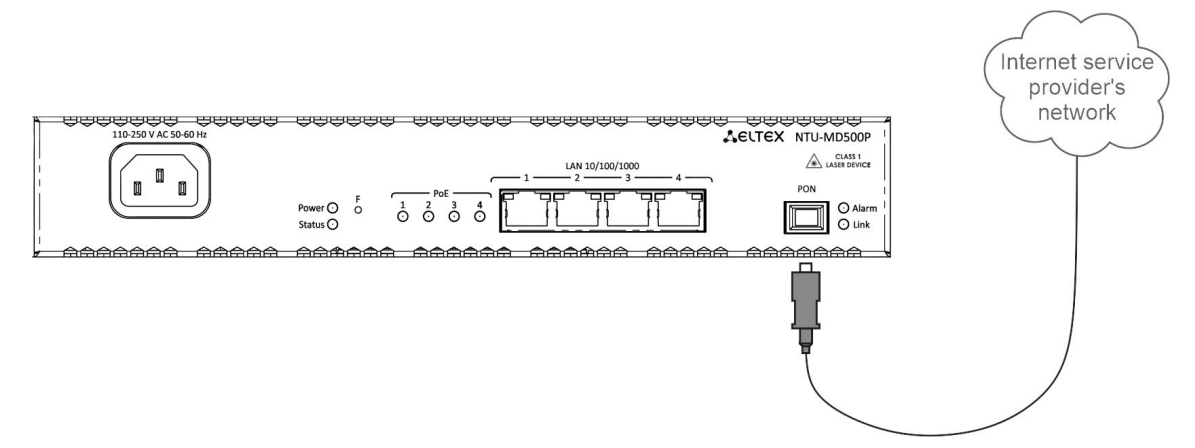

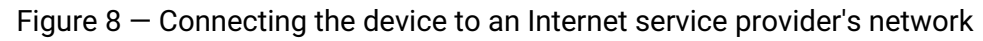

3. Connect the terminal to 220 V power supply network using the power adapter included into the delivery package. Wait until the device is fully loaded.

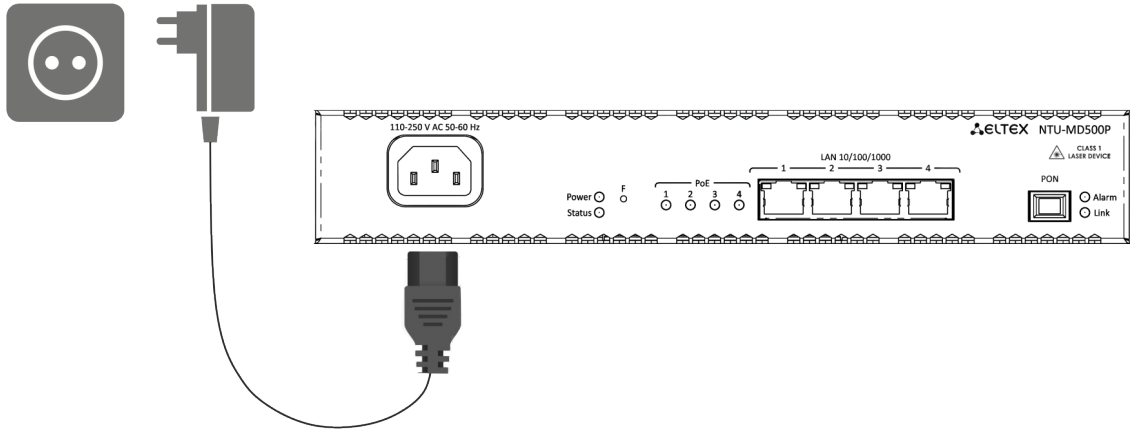

Figure 9 – Connecting the device to the power supply

# 5 Device architecture

| PON gpondef WANConnectionDevice br0 Filter 3 | eth0 |
|----------------------------------------------|------|
| Marking 3                                    | eth1 |
| Filter 5                                     | eth2 |
| Ipinterface1                                 | eth3 |

Figure 10 – Logical architecture of the device with the factory configuration

## The main elements of the device:

- · Optical transceiver (SFF module) is designed to convert an optical signal into an electrical one;
- Processor (PON chip) is a converter of Ethernet and GPON interfaces.

In the factory configuration, the following logic blocks are present (Figure 10):

- Br0;
- eth0...3;
- IPInterface1.

The **br0** block in this case is intended for combining LAN ports into one group.

The **eth0..3** blocks are physically Ethernet ports with an RJ-45 connector for connecting a PC, STB or other network devices. Logically included in the **br0** block.

The **Filter** and **Marking** blocks are designed to put local interfaces in one group (in the **br0** block). These blocks are responsible for the traffic transmission rules, the **Filter** blocks are responsible for incoming traffic on the interface, the **Marking** blocks are responsible for outgoing traffic.

The **ipinterface1** block is a logical object where IP address for access to the local network is stored, as well as a DHCP server that distributes addresses to clients.

# 6 Configuring the device via web interface. Admin access.

## **Getting started**

To configure the device, you need to connect the device via a web browser:

- 1. Open a web browser (web page viewer), for example, Firefox, Google Chrome.
- 2. Type the device IP address in the browser's address bar

The default IP address: 192.168.0.1, subnet mask: 255.255.255.0

If the connection is successful, a page with the authorization request will be displayed in the browser window:

| Aeltex | NTU-MD500P         |  |
|--------|--------------------|--|
|        |                    |  |
|        | Authorization      |  |
|        | User name Password |  |
|        | Login              |  |
|        |                    |  |

3. Enter username and password

Default user name – admin, password – password.

4. Click the "Login" button. The starting page of the device's web interface will be displayed in the browser window.

#### Changing the password

In order to avoid unauthorized access, it is recommended to change the password for further operation. To change the password in the menu *Admin*, section "*Password*", in the field "*Old Password*" enter the current password in the fields "*New Password*" and "*Confirm new password*" enter a new password. To save changes, click the **Apply Changes** button.

| Password Configuration                                                                                                    | Password Configuration |  |  |  |  |
|----------------------------------------------------------------------------------------------------|------------------------|--|--|--|--|
| This page is used to set the account to access the web server of your Device. Empty user name and password will disable the protection. |                        |  |  |  |  |
| UserName:                                                                                                    | admin 💌                |  |  |  |  |
| Old Password:                                                                                                    |                        |  |  |  |  |
| New Password:                                                                                                    |                        |  |  |  |  |
| Confirmed Password:                                                                                                    |                        |  |  |  |  |
| Apply Changes Res                                                                                                    | et                     |  |  |  |  |

## Elements of the web interface

General view of the device configuration window is shown below.

| Sertex              |                            |                       | <b>NTU-M</b>        | D500P             |            |             | 3             | admi<br>Logo |
|---------------------|----------------------------|-----------------------|---------------------|-------------------|------------|-------------|---------------|--------------|
| Status              | Device Status              |                       |                     |                   |            |             |               |              |
| WAN                 | This page shows the curren | it status and son     | ne basic setting:   | of the device     | D.         |             |               |              |
| Services            |                            |                       |                     |                   | _          |             |               |              |
| Advance             | System                     |                       |                     |                   |            |             |               |              |
| Diagnostics         | Board Type                 |                       | NTU-MD500P          |                   |            |             |               |              |
| Admin<br>Statistics | Serial Number              |                       | GP51000024          |                   |            |             |               |              |
| otototteo           | PON Serial                 |                       | 454C545882          | 000003            |            |             |               |              |
|                     | Base WAN MAC               |                       | E4:5A:D4:ED         | :E2:1F            |            |             |               |              |
|                     | Hardware Version           |                       | 1v1                 |                   |            |             |               |              |
|                     | Uptime                     |                       | 1:29                |                   |            |             |               |              |
|                     | Date/Time                  |                       | Thu Jan 101         | :29:39 1970       |            |             |               |              |
|                     | Image 1 Firmware Vers      | ion (Active)          | 2.4.1.323           |                   |            |             |               |              |
|                     | Image 2 Firmware Vers      | ion                   |                     |                   |            |             |               |              |
|                     | CPU Usage                  |                       | 1%                  |                   |            |             |               |              |
|                     | Memory Usage               |                       | 11%                 |                   |            |             |               |              |
|                     | Name Servers               |                       |                     |                   |            |             |               |              |
|                     | IPv4 Default Gateway       |                       |                     |                   | _          |             |               |              |
|                     | IPv6 Default Gateway       |                       |                     |                   |            |             |               |              |
|                     | LAN Configuration          |                       |                     | _                 |            |             |               |              |
|                     | IP Address                 | 192.168.0.1           |                     |                   |            |             |               |              |
|                     | Subnet Mask                | 255.255.255.0         |                     |                   |            |             |               |              |
|                     | DHCP Server                | Enabled               |                     |                   |            |             |               |              |
|                     | MAC Address                | e4:5a:d4:ed:e2        | :1f                 |                   |            |             |               |              |
|                     |                            |                       |                     |                   |            |             |               |              |
|                     | WANConfiguration           |                       |                     |                   |            |             |               |              |
|                     | Interface VLAN ID MAC C    | onnection<br>Type Pro | tocol IP<br>Address | Subnet<br>Mask Ga | teway NAPT | Firewall IG | MP 802.1p Sta | atus         |
|                     | L2TP Configuration         |                       |                     |                   |            |             |               |              |
|                     | Interface Protocol         | Local IP Add          | ress Remote         | IP Address        | Status     |             |               |              |
|                     | Refresh                    |                       |                     |                   |            |             |               |              |

The user interface can be divided into 3 parts :

- The navigation tree of the device settings menu.
   The main window of selected section settings.
- 3. Change user button.

## 6.1 Status menu. Device information

#### 6.1.1 Device submenu. General information on the device

The section displays general information on the device, the main parameters of LAN and WAN interfaces.

| EAN        | Device Status<br>This page shows the current | status and some bas | ic settings of the d     | evice.         |                |                  |
|------------|----------------------------------------------|---------------------|--------------------------|----------------|----------------|------------------|
| Services   |                                              |                     |                          |                |                |                  |
| Advance    | System                                       |                     |                          |                |                |                  |
| Admin      | Board Type                                   |                     | NTU-MD500P:re            | ev.B           |                |                  |
| Statistics | Serial Number                                |                     | GP5F000024               |                |                |                  |
|            | PON Serial                                   |                     | 454C54588F000            | 0003           |                |                  |
|            | Base WAN MAC                                 |                     | CC:9D:A2:DC:D            | C:0C           |                |                  |
|            | Hardware Version                             |                     | 2v0                      |                |                |                  |
|            | Uptime                                       |                     | 6 days, 8 min            |                |                |                  |
|            | Date/Time                                    |                     | Wed Jan 7 00:0           | 08:32 1970     |                |                  |
|            | Image 1 Firmware Versi                       | ion (Active)        | 2.4.7.52                 |                |                |                  |
|            | Image 2 Firmware Versi                       | ion                 | 2.4.7.52                 |                |                |                  |
|            | CPU Usage                                    |                     | 1%                       |                |                |                  |
|            | Memory Usage                                 |                     | 11%                      |                |                |                  |
|            | Name Servers                                 |                     |                          |                |                |                  |
|            | IPv4 Default Gateway                         |                     |                          |                |                |                  |
|            | IPv6 Default Gateway                         |                     |                          |                |                |                  |
|            | LAN Configuration                            |                     |                          |                |                |                  |
|            | IP Address                                   | 192.168.0.1         |                          | ]              |                |                  |
|            | Subnet Mask                                  | 255.255.255.0       |                          | ]              |                |                  |
|            | DHCP Server                                  | Enabled             |                          | ]              |                |                  |
|            | MAC Address                                  | cc:9d:a2:dc:dc:0    | c                        | ]              |                |                  |
|            |                                              |                     |                          |                |                |                  |
|            | WANConfiguration                             |                     |                          |                |                |                  |
|            | Interface VLAN MAC                           | onnection<br>Type   | IP Subne<br>Address Mask | et Gateway NAR | PT Firewall IG | MP 802.1p Status |
|            | 1 2TP Configuration                          |                     |                          |                |                |                  |
|            | Interface Protocol                           | Local IP Add        | ess Remote               | IP Address     | Status         |                  |
|            | Refresh                                      |                     |                          |                |                | I                |

Status → Device

#### System

- Board Type hardware model;
- Serial Number serial number of the device;
- PON Serial serial number of the device in PON network;
- Base WAN MAC WAN MAC address of the device;
- Hardware Version hardware version of the device;
- Uptime device operation time;
- Date/Time the current time on the device;
- Image 1 Firmware Version (Active) current firmware version;
- Image 2 Firmware Version backup software version;
- CPU Usage percentage of CPU usage;
- Memory Usage percentage of memory usage;
- Name Servers name of DNS server;
- IPv4 Default Gateway;
- IPv6 Default Gateway.

#### LAN Configuration

- IP Address IP address of the device;
- Subnet Mask network mask of the device;
- DHCP Server status of DHCP server;
- MAC Address MAC address of the device.

## WAN Configuration

- Interface interface name;
- VLAN ID VLAN ID of the interface;
- MAC MAC address of the interface;
- Connection Type;
- Protocol the protocol used;
- IP Address IP address of the interface;
- Subnet Mask;
- Gateway;
- NAPT NAPT state;
- Firewall firewall status;
- IGMP Proxy IGMP Proxy status;
- 802.1p 802.1p mark;
- Status interface status.

## **L2TP Configuration**

- *Interface* interface name;
- Protocol the protocol used;
- · Local IP Address the IP address of the L2TP interface;
- Remote IP Address server IP address;
- Status interface status.

To update the data on the page, click **Refresh**.

## 6.1.2 IPv6 Status submenu. IPv6 System Information

The section displays the current status of the IPv6 system.

Status  $\rightarrow$  IPv6

| Status<br>Device<br>IPv6<br>PON<br>LAN        | IPv6 Status<br>This page shor | ws the current          | t system status of : | IPv6.    |                               |        |  |  |
|-----------------------------------------------|-------------------------------|-------------------------|----------------------|----------|-------------------------------|--------|--|--|
|                                               | LANConfigu                    | LANConfiguration        |                      |          |                               |        |  |  |
| WAN                                           | IPv6 Addres                   | s                       |                      |          |                               |        |  |  |
| Services                                      | IPv6 Link-Lo                  | IPv6 Link-Local Address |                      |          | fe80::ce9d:a2ff:fedc:dc0c/128 |        |  |  |
| Advance<br>Diagnostics<br>Admin<br>Statistics | Prefix Deleg<br>Prefix        | ation                   |                      |          |                               |        |  |  |
|                                               | WANConfigu                    | Iration                 |                      |          |                               |        |  |  |
|                                               | Interface                     | VLAN ID                 | Connection<br>Type   | Protocol | IP Address                    | Status |  |  |
|                                               | Refresh                       |                         |                      |          |                               |        |  |  |

## LAN Configuration

- IPv6 Address;
- IPv6 Link-Local Address local IPv6 address.

#### **Prefix Delegation**

• Prefix – prefix of IPv6 address.

## WAN Configuration

- Interface interface name;
- VLAN ID VLAN ID of the interface;
- Connection Type;

- Protocol the protocol used;
- IP Address IP address of the interface;
- Status interface status.

To update the data on the page, click **Refresh**.

#### 6.1.3 PON submenu. Optical module status

The section shows the current state of the PON interface.

| Status Device IPv6 PON LAN LAN WAN Services Advance Diagnostics | PON Status<br>This page shows t                   | PON Status This page shows the current system status of PON. |              |  |  |  |
|-----------------------------------------------------------------|---------------------------------------------------|--------------------------------------------------------------|--------------|--|--|--|
|                                                                 | PON Status                                        | PON Status                                                   |              |  |  |  |
|                                                                 | Vendor Name                                       |                                                              |              |  |  |  |
|                                                                 | Part Number                                       |                                                              |              |  |  |  |
|                                                                 | Temperature                                       |                                                              | 45.148438 C  |  |  |  |
|                                                                 | Voltage                                           |                                                              | 3.352300 V   |  |  |  |
| Admin Ctatics                                                   | Tx Power                                          |                                                              | 4.185333 dBm |  |  |  |
| Statistics                                                      | Rx Power                                          |                                                              | -inf dBm     |  |  |  |
|                                                                 | Bias Current                                      |                                                              | 6.250000 mA  |  |  |  |
|                                                                 | GPON Status<br>ONU State<br>ONU ID<br>LOID Status | 01<br>255<br>Initial Stat                                    | us           |  |  |  |

## Status $\rightarrow$ PON

#### **PON Status**

- Vendor Name PON chipset vendor's name;
- Part Number part number of PON chipset;
- *Temperature* current temperature;
- Voltage;
- Tx Power transmission power;
- Rx Power signal power at reception;
- Bias Current.

#### **GPON Status**

- ONU State a status of authorization on OLT (01 -> 02 -> 03 -> 04 -> 05);
- ONU ID device ID on OLT;
- LOID Status authorization status on OLT (Initial -> Standby -> Serial Number -> Ranging Operation).

To update the data on the page, click **Refresh**.

## 6.1.4 LAN submenu. Information on the status of LAN interface

In this section, you can view the main parameters of LAN interfaces.

Status  $\rightarrow$  LAN

| Exatus<br>Device<br>IPv6<br>PON | LAN Port S<br>This page sl | tatus<br>hows the current LAN Port status. |  |
|---------------------------------|----------------------------|--------------------------------------------|--|
|                                 | LAN1                       | Up; 1000M, Full Mode                       |  |
| WAN                             | LAN2                       | Down                                       |  |
| Services                        | LAN3                       | Down                                       |  |
| Advance                         | LAN4                       | Down                                       |  |
| Admin<br>Statistics             | Refresh                    |                                            |  |

To update information in the table, click **Refresh**.

## 6.2 LAN menu. Configuring LAN interface

In this section, you can configure the main characteristics of wired and wireless LAN interfaces.

| Status              | LAN Interface Set                          | LAN Interface Settings                                                                      |  |  |  |  |
|---------------------|--------------------------------------------|---------------------------------------------------------------------------------------------|--|--|--|--|
| WAN<br>Services     | This page is used to<br>you may change the | configure the LAN interface of your Device. Here setting for IP addresses, subnet mask, etc |  |  |  |  |
| Advance             | InterfaceName:                             | LANIPInterface                                                                              |  |  |  |  |
| Admin<br>Statistics | IP Address:                                | 192.168.0.1                                                                                 |  |  |  |  |
|                     | Subnet Mask:                               | 255.255.255.0                                                                               |  |  |  |  |
|                     | IPv6 Address:                              | fe80::1                                                                                     |  |  |  |  |
|                     | IPv6 DNS<br>Mode:                          | HGWProxy V                                                                                  |  |  |  |  |
|                     | Prefix Mode:                               | WANDelegated V                                                                              |  |  |  |  |
|                     | WAN Interface:                             | ▼                                                                                           |  |  |  |  |
|                     | Firewall:                                  | Disabled      C Enabled                                                                     |  |  |  |  |
|                     | IGMP Snooping:                             | O Disabled   Enabled                                                                        |  |  |  |  |

LAN

- InterfaceName interface name;
- IP Address IP address of the interface;
- Subnet Mask interface subnet mask;
- IPv6 Address;
- IPv6 DNS Mode configure the mode of domain names usage:
  - HGWProxy configure DNS mode for IPv6;
  - WANConnection use the WAN interface to get the DNS server address;
  - Static specify a static DNS server address (IPv6 DNS1, IPv6 DNS2).
- Prefix Mode configure prefix reception mode (from WAN interface or statically):
  - WANDelegated the option of delegating prefixes received from the provider;
    - Static specify prefix statically.
- WAN Interface select WAN interface to be used when WANDelegated.
- Firewall (Enabled/Disabled) enable/disable firewall for LAN interface;
- IGMP Snooping (Enabled/Disabled) enable/disable IGMP Snooping.

## 6.3 WAN menu. Configuring WAN interface

#### 6.3.1 PON WAN submenu

In this section, you can configure the PON WAN parameters.

| Status              | PON WAN This page is used to configure the parameters for PONWAN |
|---------------------|------------------------------------------------------------------|
| PON WAN             | new link 🗸                                                       |
| Services            | Enable VLAN:                                                     |
| Advance             | VLAN ID: 802.1p_Mark V                                           |
| Diagnostics         | Channel Mode: Bridged 🗸                                          |
| Admin<br>Statistics | Interface Grouping: Create New Group 🗸                           |
|                     | Group Name: Group_1                                              |
|                     | Enable NAPT:                                                     |
|                     | Admin Status:   Enable  Disable                                  |
|                     | Enable firewall:                                                 |
|                     | Connection Type: Other 🗸                                         |
|                     | Default Route:  Disable  Enable                                  |
|                     | Enable IGMP-Proxy:                                               |
|                     | Apply Changes Delete                                             |

WAN → PON WAN

- Enable VLAN;
- VLAN ID VLAN identification number;
- 802.1p\_Mark 802.1p priority;
- · Channel Mode VLAN interface operation mode;
  - Bridged;
  - IPoE getting an address via the DHCP protocol;
  - *PPPoE* installing a point-to-point tunnel over Ethernet.
- Interface Grouping select a group of interfaces;
- Group name name of the interface group;
- Enable NAPT enable NAPT (Network address port translation) function;
- Admin Status (Enable/Disable) enable/disable administrative status;
- Enable Firewall;
- Connection Type type of service provided on the WAN;
- Default Route (Enable/Disable) enable/disable the use of the selected interface as a default gateway;
- Enable IGMP-Proxy enable interception and forwarding of IGMP messages.

To save changes, click Apply Changes, to delete – Delete.

#### 6.3.2 VPN submenu

#### 6.3.2.1 L2TP submenu. Setting up an L2TP VPN

In this section, you can configure the virtual connection parameters L2TP VPN. The L2TP protocol is used to create a secure connection channel over the Internet between a remote user's computer and a local computer.

| )PON WAN<br>VPN | L2TP VPN: Oisable O Ena      | ble          |     |     |         |        |
|-----------------|------------------------------|--------------|-----|-----|---------|--------|
|                 | Server:                      |              |     |     |         |        |
| rvices          | Tunnel Authentication:       |              |     |     |         |        |
| lvance          | Tunnel Authentication Secret | t:           |     |     |         |        |
| agnostics       | PPP Authentication:          | Auto 🗸       |     |     |         |        |
| lmin            | PPP Encryption:              | NONE 🗸       |     |     |         |        |
| ausucs          | UserName:                    |              |     |     |         |        |
|                 | Password:                    |              |     |     |         |        |
|                 | PPP Connection Type:         | Persistent 🗸 |     |     |         |        |
|                 | Idle Time (min):             |              |     |     |         |        |
|                 | MTU:                         | 1458         |     |     |         |        |
|                 | Default Gateway:             |              |     |     |         |        |
|                 | Apply Changes                |              |     |     |         |        |
|                 |                              |              |     |     |         |        |
|                 | L2TP Table:                  |              |     |     |         |        |
|                 | Coloct Interface Cor         | Tunnel       | РРР | MTH | Default | Action |

 $WAN \rightarrow VPN \rightarrow L2TP$ 

*L2TP VPN* is a mode in which access to the Internet is carried out through a tunnel using the L2TP protocol. When **Enable** is selected, the following parameters will be available for editing:

- Server L2TP server address (domain name or IP address in IPv4 format);
- Tunnel Authentication enable authentication;
- Tunnel Authentication Secret authentication key;
- PPP Authentication select authentication protocol used on L2TP server to validate connections;
- PPP Encryption select data encryption protocol to be used (only for the CHAPMSv2 authentication method);
- UserName the username for authorization on L2TP server;
- Password password for authorization on L2TP server;
- PPP Connection Type;
- Idle Time (min) idle time in seconds, breaks an inactive connection after a specified time (only for establishing a connection on demand (dial-on-demand));
- MTU the maximum size of the data block transmitted over the network (the recommended value is 1462);
- Default Gateway select whether the created tunnel will be a default L2TP gateway.

To save changes, click Apply Changes.

In the **L2TP Table**, you may view the status of a virtual L2TP VPN connection. To delete a certain entry, select the position and click **Delete Selected**.

#### 6.3.2.2 IPsec submenu. Configuring IP Security

This page is used to configure settings for VPN in IPsec mode.

| Status                 | IPsec VPN Configuration                                                                                                    |
|------------------------|----------------------------------------------------------------------------------------------------|
| WAN                    | This page is used to configure the parameters for IPsec mode VPN.                                                                                                    |
| PON WAN                | Negotiation Type   Automatic  Manual  Auto Configure:                                                                                                    |
| IPsec                  | Mode Transport Mode 🗸                                                                                                    |
| Advance<br>Diagnostics | Remote:       Tunnel Addr.     0.0.0.0                                                                                                    |
| Admin                  | Local:<br>Tunnel Addr. 0.0.0.0                                                                                                    |
|                        | Security Option:<br>Encapsulation Type ESP V                                                                                                    |
|                        | IKE Auth Method Pre Shared Key  Pre shared key                                                                                                    |
|                        | Advanced Option  Add/Save                                                                                                    |
|                        | IPsec Information List:         Enable       State       Type       RemoteGW       RemoteIP       Interface       LocalIP       EncapMode       filterProtocol       filterPort         Delete Selected       Enable       Disable       FilterPort       FilterPort |
|                        | Certificate Management:                                                                                                    |
|                        | privKey.pem Choose File No file chosen Upload                                                                                                    |

 $WAN \rightarrow VPN \rightarrow IPsec$ 

- Negotiation Type select the type of negotiation: automatic or manual one;
   Negotiation Type Automatic:
  - Mode IPsec operation mode (only transport mode is supported);
  - *Remote Tunnel Addr.* server IP address;
  - Local Tunnel Addr. local IP address;
  - Security Option:
    - Encapsulation Type;
    - IKE Auth Method IKE authentication method (Pre-shared key or Certificate);
    - Pre shared key set shared key (if using Pre-shared key method);
    - Advanced Option set up advanced security options:
      - Filter Option:
        - Protocol;
        - Port.
      - *IKE Phase 1* setting up the first phase:
        - Negotiation Mode negotiation mode: main or aggressive;
        - Keepalive Time session uptime in seconds;
        - *IKE Algorithm 1-4* select key exchange algorithms.
      - *IKE Phase 2* setting up the second phase:
        - pfs\_group mode select PFS(DH) group;
        - Encrypt Algorithm encryption algorithm;
        - Auth Algorithm authentication algorithm;
        - Keepalive Time session uptime in seconds;
        - Keepalive Byte bytes to keep session active, KB.

- Negotiation Type Manual:
  - Mode IPsec operation mode (only transport mode is supported);
  - Remote Tunnel Addr. server IP address;
  - Local Tunnel Addr. local IP address;
  - Security Option:
    - Encapsulation Type;
      - Encapsulation Type ESP:
        - ESP Encrypt Algorithm ESP encryption algorithm;
        - ESP Encrypt Key ESP encryption key;
        - ESP Auth Algorithm ESP authentication algorithm;
        - ESP Auth Key ESP authentication key.
      - Encapsulation Type AH:
        - AH Auth Algorithm AH authentication algorithm (md5 or sha1);
        - AH Auth AH authentication key.
      - Encapsulation Type ESP+AH:
        - ESP Encrypt Algorithm ESP encryption algorithm;
        - ESP Encrypt Key ESP encryption key;
        - ESP Auth Algorithm ESP authentication algorithm;
        - ESP Auth Key ESP authentication key;
        - AH Auth Algorithm AH authentication algorithm;
        - AH Auth AH authentication key.
  - Advanced Option set up advanced security options;
  - Filter Option:
    - Protocol;
    - Port.
- Certificate Management select and download a management certificate. Click Select File to select the certificate then click Upload.

To save changes, click Add/Save.

In the table **IPsec Information List**, you can view, enable, disable and delete (**Delete Selected**) the created rules.

## 6.4 Services menu. Configuring services

## 6.4.1 DHCP Settings submenu. Configuring DHCP

In this section, a DHCP server or a DHCP repeater is configured.

- DHCP Mode select operation mode:
  - NONE DHCP is disabled;
  - DHCP Server operation in the DHCP server mode;
  - DHCP Relay operation in the DHCP relay mode.

## Services $\rightarrow$ DHCP (DHCP Server is selected)

| Status<br>LAN<br>WAN                      | DHCP Settings<br>This page is used to configure                                              | DHCP Server and DHCP Relay.                                                                                                    |
|-------------------------------------------|----------------------------------------------------------------------------------------------|----------------------------------------------------------------------------------------------------|
| Services                                  | DHCP Mode: ONONE O                                                                           | HCP Relay  OHCP Server                                                                                                    |
| DNS<br>Firewall<br>UPnP<br>RIP<br>Advance | Enable the DHCP Server if you<br>LAN. The device distributes nu<br>LAN IP Address: 192.168.0 | are using this device as a DHCP server. This page lists the IP address pools available to hosts on your<br>nbers in the pool to hosts on your network as they request Internet access. |
| Diagnostics                               | IP Pool Range:                                                                               | .168.0.10 - 192.168.0.254<br>ow Client                                                                                                    |
| Statistics                                | Subnet Mask: 25                                                                              | .255.255.0                                                                                                    |
|                                           | Max Lease Time:                                                                              | 00 seconds (-1 indicates an infinite<br>se)                                                                                                    |
|                                           | DomainName: Ho                                                                               | ne                                                                                                    |
|                                           | Gateway Address: 19                                                                          | .168.0.1                                                                                                    |
|                                           | DNS option: ( Apply Changes) Port-Base                                                       | Jse DNS Proxy O Set Manually<br>Filter MAC-Based Assignment                                                                                                    |

- IP Pool Range the range of addresses issued to clients;
- Show Client a button for viewing clients who have leased addresses. When enabled, a table with information about the DHCP clients leased addresses is displayed;
- Subnet Mask subnet mask;
- Max Lease Time maximum lease time, -1 for timeless lease;
- *DomainName* domain name;
- Gateway Address gateway address;
- DNS option defines DNS operation:
  - Use DNS relay the ONT address will be issued as DNS and all requests will be relayed via ONT;
  - Set manually set DNS manually.

**Port-Based Filter** configures filtering according to ports, **MAC-Based Assignment** – according to MAC addresses.

| Services $\rightarrow$ DHCF | P (DHCP Relay is selected) |
|-----------------------------|----------------------------|
|-----------------------------|----------------------------|

| <ul> <li>Status</li> <li>LAN</li> <li>WAN</li> <li>Services</li> <li>DHCP</li> <li>DNS</li> <li>Firewall</li> <li>UPnP</li> <li>RIP</li> <li>Advance</li> <li>Diagnostics</li> </ul> | DHCP Settings         This page is used to configure DHCP Server and DHCP Relay.         DHCP Mode:       O NONE         O DHCP Relay       O DHCP Server         This page is used to configure the DHCP Server IP Address for DHCP Relay.         DHCP Server IP Address:       172.19.31.4         Apply Changes |
|----------------------------------------------------------------------------------------------------|----------------------------------------------------------------------------------------------------|
| Diagnostics<br>Admin<br>Statistics                                                                                                    |                                                                                                    |

• DHCP Server IP Address – IP address of remote DHCP server, which will be used for DHCP Relay.

To save changes, click **Apply Changes**.

#### 6.4.2 DNS submenu

#### 6.4.2.1 Dynamic DNS submenu. Dynamic Domain Name System Settings

Dynamic DNS (dynamic domain name system) allows updating information on DNS server in real time and (optionally) in automatic mode. It is used to assign a permanent domain name to a device (computer, router, for example NTU-RG) having dynamic IP address. IP address might be obtained via IPCP in PPP connections or via DHCP.

Dynamic DNS is often used in local networks, where clients receive an IP address via DHCP, and then register their names in the local DNS server.

| Etatus<br>LAN<br>WAN<br>Services              | Dynamic DNS Configuration<br>This page is used to configure the Dynamic DNS address from DynDNS.org or TZO or No-IP. Here you can Add/Remove to configure<br>Dynamic DNS.                                                                                                    |
|-----------------------------------------------|----------------------------------------------------------------------------------------------------|
| DHCP                                          | Enable:                                                                                                    |
| Dvnamic DNS                                   | DDNS Provider: DynDNS.org 🗸                                                                                                    |
| Firewall                                      | Hostname:                                                                                                    |
| UPnP                                          | Interface 🗸                                                                                                    |
|                                               | DynDns/No-IP Settings:                                                                                                    |
| Advance<br>Diagnostics<br>Admin<br>Statistics | UserName:<br>Password:                                                                                                    |
|                                               | Add     Modify     Remove       Dynamic DNS Table:     Image: Comparison of the second second sec |
|                                               | Select State Hostname UserName Service Status                                                                                                    |

Services  $\rightarrow$  DNS  $\rightarrow$  Dynamic DNS

- Enable when selected, DHCP server is used (network devices will receive IP addresses dynamically, from the range below);
- D-DNS Provider select the type of D-DNS service (provider): DynDNS.org, No-IP.com;

• *Hostname/Intereface* – if you use another provider, you should specify the name (*Hostname*) and address (*Interface*) of the provider manually.

DynDns/No-IP Settings:

- UserName user name;
- Password password for authorization on the service selected for D-DNS operation.

The section displays **Dynamic DNS Table** with a list of available DNS and its parameters. To add an entry, click **Add**. To change/delete a position, select it and click **Modify** or **Remove**.

## 6.4.3 Firewall submenu. Configuring the firewall

## 6.4.3.1 ALG On-Off Configuration submenu. Enabling disabling ALG services.

In this section, you can enable or disable ALG and Pass Through services.

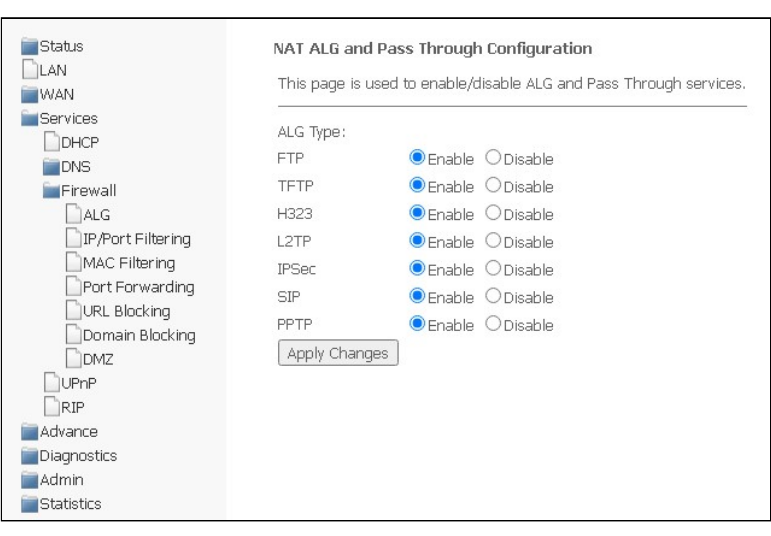

Services → Firewall → ALG

Please, do not forget to click Apply changes, to save changes made.

#### 6.4.3.2 IP/Port Filtering submenu. Configuring address filtering

Address filtering settings are available in this menu. The IP filtering function allows you to filter traffic passing through the router according to IP addresses and ports. The use of such filters can be useful to protect or put restrictions on the local network.

| Status<br>LAN<br>WAN<br>Services            | IP/Port Filtering<br>Entries in this table are used to restrict certain types of data packets through the Gateway. Use of such filters can be helpful in<br>securing or restricting your local network. |
|---------------------------------------------|----------------------------------------------------------------------------------------------------|
| DHCP                                        | Outgoing Default Action Openy OAllow                                                                                                    |
| DNS<br>Firewall<br>ALG<br>IP/Port Filtering | Incoming Default Action  C Deny  Allow Apply Changes                                                                                                    |
| MAC Filtering                               | Direction: Outgoing 🗸 Protocol: TCP 🗸 Rule Action 🖲 Deny 🔿 Allow                                                                                                    |
| Port Forwarding                             | Source IP Address: Subnet Mask: Port: -                                                                                                    |
| Domain Blocking                             | Destination IP Address: Subnet Mask: Port: -                                                                                                    |
|                                             | WAN Interface: Any 🗸                                                                                                    |
|                                             | Add                                                                                                    |
| Advance                                     | Current Filter Table:                                                                                                    |
| Admin                                       | Select         Direction         Protocol         Source IP<br>Address         Source Port         Destination IP<br>Address         Destination         WAN         Rule                               |
| Statistics                                  | Delete Selected Delete All                                                                                                    |

Services  $\rightarrow$  Firewall  $\rightarrow$  IP/Port Filtering

#### **Default settings**

- Outgoing Default Action Deny/Allow filtering of outgoing packets;
- Incoming Default Action Deny/Allow filtering of incoming packets.

To save changes made, click Apply Changes.

To add a filter, complete the appropriate fields and click Add:

- Direction direction of packet transmission (outgoing/incoming);
- Protocol filtering protocol;
- Rule Action packet processing policy (Deny/Allow);
- Source IP Address;
  - Subnet mask;
  - Port.
- · Destination IP Address;
  - Subnet mask;
  - Port.
- WAN Interface incoming interface.

The added filters are displayed in **Current Filter Table**. The entries in this table are used to restrict certain types of data packets through the gateway. To delete a certain filter, select an entry and click the **Delete selected** button, to delete all filters – **Delete All**.

#### 6.4.3.3 MAC Filtering submenu. MAC address filtering settings

The section helps to configure filtration based on MAC addresses, which allows you to forward or block traffic according to MAC address of the source and recipient.

| Status<br>LAN<br>WAN<br>Services | MAC Filtering for bridge mode<br>Entries in this table are used to restrict certain types of data packets from your local network to Internet through the<br>Gateway. Use of such filters can be helpful in securing or restricting your local network. |
|----------------------------------|----------------------------------------------------------------------------------------------------|
|                                  | Dutgoing Default Action ODeny   OAllow                                                                                                    |
| Firewall ALG IP/Port Filtering   | Incoming Default Action Openy  Allow Apply Changes                                                                                                    |
| MAC Filtering                    | Direction: Outgoing 🗸                                                                                                    |
| Port Forwarding                  | Source MAC Address: 00:00:00:00:00:00                                                                                                    |
| URL Blocking                     | Destination MAC Address: 00:00:00:00:00:00                                                                                                    |
| Domain Blocking                  | Rule Action       Deny O Allow                                                                                                    |
|                                  | Add                                                                                                    |
| Advance                          | Current Filter Table:                                                                                                    |
| Diagnostics                      | Select Direction Source MAC Address Destination MAC Address Interface Rule Action                                                                                                    |
| Admin<br>Statistics              | Delete Selected Delete All                                                                                                    |

Services  $\rightarrow$  Firewall  $\rightarrow$  MAC Filtering

- Outgoing Default Action default packet processing policy for outgoing traffic (Deny (drop out) / Allow (transmit));
- Incoming Default Action default packet processing policy for incoming traffic (Deny (drop out) / Allow (transmit)).

To save changes, click Apply Changes.

To add a filter, complete the appropriate fields and click Add button:

- Direction direction of packet transmission (outgoing/incoming);
- Source MAC Address add source MAC address for which you want to set restriction/access.
- Destination MAC Address add destination MAC address for which you want to set restriction/access.
- Rule Action packet processing policy (Deny (drop out) / Allow (transmit));
- WAN Interface incoming interface.

The added filters are displayed in the filter table below – **Current Filter Table**. The *Rule action* field displays the type of rule created (**Allow** or **Deny** traffic transmission). To delete a certain rule in the list, select it and click **Delete Selected**, to delete the entire list, click **Delete All**.

#### 6.4.3.4 Port Forwarding submenu. Configuring port forwarding

This section contains **Current Port Forwarding Table** displaying information on port forwarding. Entries in this table allow you to automatically redirect shared network services to a specific computer behind the NAT firewall. These settings are only necessary if you want to deploy a host, such as a web server or mail server, on a private LAN behind the NAT firewall of the router you are using. To save changes, click **Apply Changes**.

|                     | Port Forwarding: 🔘 I | Disable CEnable App | ily Changes           |                  |                    |                        |                   |           |                |
|---------------------|----------------------|---------------------|-----------------------|------------------|--------------------|------------------------|-------------------|-----------|----------------|
| <br>                | Enable 🔽 Application | n: Active Worlds    |                       | ~                |                    |                        |                   |           |                |
| Filtering<br>tering | Comment              | Local IP            | Local<br>Port<br>from | Local<br>Port to | Protocol Remote IP | Remote<br>Port<br>from | Remote<br>Port to | Interface | NAT<br>loopbac |
|                     |                      |                     |                       |                  | Both 🗸             |                        |                   | ~         |                |
|                     |                      |                     |                       |                  | Both 🛩             |                        |                   | ~         |                |
|                     |                      |                     |                       |                  | Both 🛩             |                        |                   | ~         |                |
|                     |                      |                     |                       |                  | Both 🗸             |                        |                   | ~         |                |
|                     |                      |                     |                       |                  | Both 🗸             |                        |                   | ~         |                |
|                     |                      |                     |                       |                  | Both 🗸             |                        |                   | ~         |                |
|                     |                      |                     |                       |                  | Both 🗸             |                        |                   | ~         |                |
|                     |                      |                     |                       |                  | Both 🗸             |                        |                   | ~         |                |
|                     |                      |                     |                       |                  | Both 🗸             |                        |                   | ~         |                |
|                     |                      |                     |                       |                  | Both 🗸             |                        |                   | ~         |                |
|                     |                      |                     |                       |                  | Both 🖌             |                        |                   | ~         |                |
|                     |                      |                     |                       |                  | Both               |                        |                   |           |                |
|                     |                      |                     |                       |                  |                    |                        |                   |           |                |

## Services $\rightarrow$ Firewall $\rightarrow$ Port Forwarding

To add an entry to Current Port Forwarding Table, select Enable and complete the appropriate fields:

- Application there are presets in the menu for port forwarding of different applications;
- Comment write comment for the entry;
- Local IP the local IP address to which the forwarding will be performed;
- · Local port from/to specify range of the local device ports for forwarding;
- Protocol select protocol (TCP, UDP or both);
- Remote port from/to specify initial port of the incoming connection. The field "Remote port to" will be filled in automatically;
- Interface select interface;
- NAT-loopback NAT loop allows you to transfer requests from the local network to the router, so, for example, you can check the operation of the created rules.

After completing the fields to add an entry, click **Add**. To delete a certain entry, select it and click the **Delete Selected** button, to delete the entire table – **Delete All**.

#### 6.4.3.5 URL Blocking submenu. Configuring the Internet access restriction

The URL filter performs full analysis and control for access to certain Internet resources. In this section you may set and view a list of prohibited/allowed URLs to visit. Here you can add a prohibited/permitted FQDN (Fully Qualified Domain Name) with the **Add** button, keyword filtering is also possible. The added restrictions are displayed in **URL Blocking Table** and **Keyword Filtering Table**, to delete a specific URL or keyword from the table, click on it, and then on the **Delete Selected** button. To remove all restrictions, click **Delete All**.

| Status<br>LAN<br>WAN<br>Services<br>DHCP<br>DNS<br>Firewall<br>ALG | URL Blocking This page is used to configure the Blocked FQDN (Such as tw.ya URL Blocking:  Disable OEnable Apply Changes FQDN: Add URL Blocking Table: | ahoo.com) and filtered keyword. Here you can add/delete FQDN and filtered keyword.<br> |
|--------------------------------------------------------------------|----------------------------------------------------------------------------------------------------|----------------------------------------------------------------------------------------|
|                                                                    | Select                                                                                                    | FQDN                                                                                   |
| Port Forwarding URL Blocking Domain Blocking DMZ UPnP              | Delete Selected Delete All                                                                                                    |                                                                                        |
| RIP                                                                | Keyword Filtering Table:                                                                                                    | Citizen Verwand                                                                        |
| Advance                                                            | Select                                                                                                    | Hiterea Keywora                                                                        |
| Diagnostics<br>Admin<br>Statistics                                 | Delete Selected Delete All                                                                                                    |                                                                                        |

Services → Firewall → URL Blocking

- URL Blocking (Enable/Disable) enabling/disabling URL-Blocking;
- FQDN (Fully Qualified Domain Name) full domain name;
- Keyword keyword.

To save changes, click Apply Changes.

#### 6.4.3.6 Domain Blocking submenu. Setting up Domain Blocking

This section is used to specify domain blocking.

Services → Firewall → Domain blocking

| Status<br>LAN   | Domain Blocking Configuration<br>This page is used to configure the Blocked domain. Here you can add/delete the blocked domain. |
|-----------------|----------------------------------------------------------------------------------------------------|
| Services        | Domain Blocking: OEnable Apply Changes                                                                                          |
| Firewall        | Domain: Add                                                                                                    |
|                 | Domain Blocking Configuration:                                                                                                  |
| Port Forwarding | Select Domain                                                                                                    |
| URL Blocking    |                                                                                                    |
| Domain Blocking |                                                                                                    |
|                 |                                                                                                    |
|                 |                                                                                                    |
| Advance         |                                                                                                    |
| Diagnostics     |                                                                                                    |
| 🚞 Admin         |                                                                                                    |
| Statistics      |                                                                                                    |

To block a domain, select **Enable**, complete the **Domain** field and click the **Add** button.

- Domain Blocking (Enable/Disable) enable/disable blocking;
- *Domain* domain name.

To save changes, use the **Apply Changes** button. All blocked domains are listed in the **Domain Blocking Configuration** table, to remove the block for a certain domain, select it and click **Delete Selected**, to remove all restrictions, click **Delete All**.

#### 6.4.3.7 DMZ submenu. Configuring demilitarized zone

When setting IP address in the *DMZ Host IP Address* field, all requests from the external network that do not meet the *Port Forwarding* rules will be sent to the DMZ host (a trusted host with the specified address located in the local network).

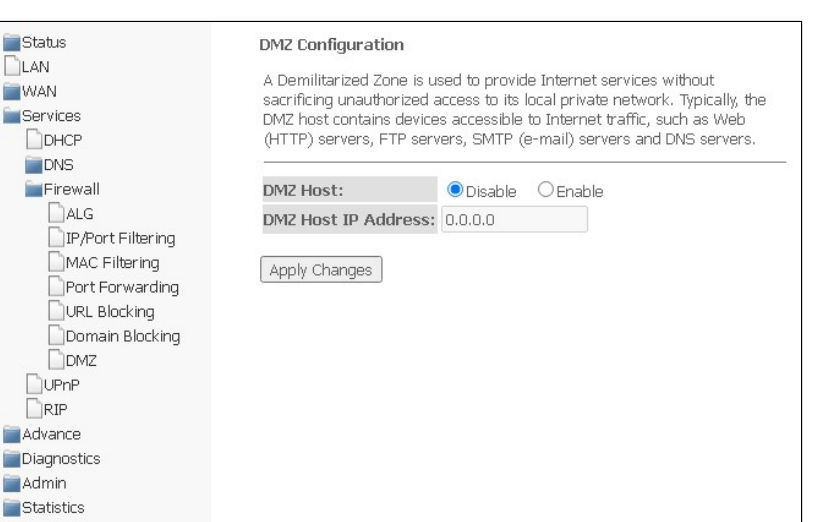

Services  $\rightarrow$  Firewall  $\rightarrow$  DMZ

- DMZ Host (Enable/Disable) enabling/disabling the host;
- DMZ Host IP Address IP address.

To save changes, click the **Apply Changes** button.

#### 6.4.4 UPnP submenu. Automatic configuration of network devices

In this section, you may configure the Universal Plug and Play (UPnP) function. UPnP provides compatibility with network equipment, software, and peripherals.

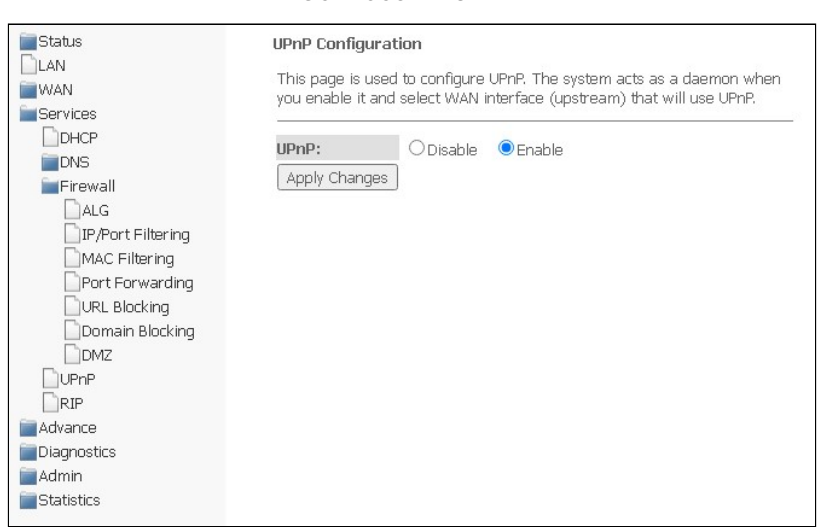

Services → UPnP

To use UPnP, you need to configure NAT on the active WAN interface.

- UPnP (Enable/Disable) enable/disable UPnP function;
- WAN Interface WAN interface on which the UPnP function will be enabled.

To save settings, click Apply Changes.

## 6.4.5 RIP submenu. Configuring dynamic routing

In this section you may select interfaces on devices that will use RIP and its version. Enable RIP if you are using this device as a RIP-enabled device to communicate with other users using the RIP Dynamic Routing protocol.

| Services | $\rightarrow$ | RIP |
|----------|---------------|-----|
|----------|---------------|-----|

| Status LAN WAN Services OHCP DNS Firewall LIP/Port Filtering MAC Filtering URL Blocking DMZ UPNP | RIP Configuration<br>Enable the RIP if<br>Routing Informative<br>version of the pro-<br>RIP:  Disable Interface: Receive Mode: Send Mode: Add RIP Config Table | you are using this device a<br>on Protocol. This page is u<br>otocol used.<br>O Enable Apply Chan<br>br0 V<br>NONE V<br>NONE V | is a RIP-enabled Device to commun<br>ised to select the interfaces on you<br>ges | icate with others using the<br>r device is that use RIP, and the |
|--------------------------------------------------------------------------------------------------|----------------------------------------------------------------------------------------------------|----------------------------------------------------------------------------------------------------|----------------------------------------------------------------------------------|------------------------------------------------------------------|
| RIP                                                                                              | Select                                                                                                    | Interface                                                                                                    | Receive Mode                                                                     | Send Mode                                                        |
| Advance                                                                                          |                                                                                                    |                                                                                                    |                                                                                  |                                                                  |
| Diagnostics                                                                                      | Delete Selected                                                                                                    | Delete All                                                                                                    |                                                                                  |                                                                  |
| admin                                                                                            |                                                                                                    |                                                                                                    |                                                                                  |                                                                  |
| Statistics                                                                                       |                                                                                                    |                                                                                                    |                                                                                  |                                                                  |

• RIP (Enable/Disable) - enabling/disabling the use of the RIP dynamic routing protocol;

To accept and save settings, click **Apply Changes**.

- Interface the interface on which RIP will be launched;
- Receive Mode incoming packet processing mode (NONE, RIP1, RIP2, both);
- Send Mode transmission mode (NONE, RIP1, RIP2, RIP1 COMPAT).

RIP-enabled interfaces are displayed in **RIP Config Table**. To delete all entries in the table, click **Delete All**, to delete a certain entry from the list, select it and click **Delete Selected**.

## 6.5 Advance menu. Advanced settings

#### 6.5.1 ARP Table submenu. Viewing the ARP protocol cache

The section displays a table of learned MAC addresses. The efficiency of ARP operation largely depends on the ARP cache, which is present on each host. The cache contains Internet addresses and their corresponding hardware addresses. The lifetime of each entry in the cache is 5 minutes from the moment the entry was created.

| Status<br>LAN                                                                                                    | User List<br>This table shows a list of lea | arned MAC addresses. |  |
|----------------------------------------------------------------------------------------------------|---------------------------------------------|----------------------|--|
| Services                                                                                                    | IP Address                                  | MAC Address          |  |
| Advance                                                                                                    | 192.168.0.10                                | a0:a3:f0:d0:f5:0f    |  |
| Bridging<br>Routing<br>Interface Grouping<br>POE Settings<br>Link Mode<br>Others<br>IPv6<br>Diagnostics<br>Admin<br>Statistics | Refresh                                     |                      |  |

#### Advance $\rightarrow$ ARP table

- IP Address the client's IP address;
- MAC Address the MAC address of the client.

To update information in the table, click **Refresh**.

#### 6.5.2 Bridging submenu. Configuring Bridging parameters

In this section, you may configure bridge parameters. Here you can configure the lifetime of addresses in the MAC table, as well as enable/disable the 802.1d Spanning Tree protocol.

|                                                                                                    | Advance - Druging                                                                                                    |
|----------------------------------------------------------------------------------------------------|----------------------------------------------------------------------------------------------------|
| Status<br>LAN<br>WAN<br>Services                                                                                                    | BridgingConfiguration<br>This page is used to configure the bridge parameters. Here you can change the settings or view some<br>information on the bridge and its attached ports. |
| Advance     ARP Table     Bridging     Routing     Interface Grouping     IP QoS     PoE Settings     Link Mode     Others     IPv6     Diagnostics     Admin     Statistics | Ageing Time:       7200       (seconds)         802.1d Spanning Tree:       Image: Disabled       Image: Disabled         Apply Changes       Show MACs                           |

Advance → Bridging

- Aging Time lifetime of addresses (sec);
- 802.1d Spanning Tree (Enable/Disable) enabling/disabling 802.1d Spanning Tree protocol.

## To save changes, click **Apply Changes**.

To view information on the bridge and its connected ports, click **Show MACs**.

Advance  $\rightarrow$  Bridging  $\rightarrow$  Show MACs

| Port | MAC Address     | Is Local? | Ageing Timer |
|------|-----------------|-----------|--------------|
| 1    | -02.f0.d0.f5.0f | no        | 0.01         |

- Port port number;
- MAC Address MAC address;
- Is Local local address;
- Aging Timer address lifetime.

To update information in the table, click **Refresh**, to close – **Close**.

#### 6.5.3 Routing submenu. Configuring routing

The section is used to configure static routing.

#### Advance → Routing

| Status<br>LAN<br>WAN<br>Services<br>Advance | RoutingConfiguration<br>This page is used to configure the routing information. Here you can add/delete IP routes. |
|---------------------------------------------|----------------------------------------------------------------------------------------------------|
|                                             | Enable:                                                                                                    |
| ARP Table                                   | Destination:                                                                                                    |
| Bridging                                    | Subnet Mask:                                                                                                    |
|                                             | Next Hop:                                                                                                    |
| IP QoS                                      | Metric:                                                                                                    |
| PoE Settings                                | Interface: Any 🗸                                                                                                   |
| Link Mode                                   | Add Route Update Delete Selected Show Routes                                                                       |
| IPv6                                        | Static Route Table:                                                                                                |
| Diagnostics<br>Admin<br>Statistics          | Select State Destination Subnet Mask Next Hop Metric Interface                                                     |

To add a static route, select **Enable**, complete the appropriate fields and click **Add Route**.

- Enable add a route;
- Destination destination address;
- Subnet Mask subnet mask;
- *Next Hop* next node;
- Metric metric;
- Interface interface.

Added static routes are displayed in **Static Route Table**. To update the information in the table, click **Update**, to delete an entry from the table, select it and click **Delete Selected**.

To view the routes that the device frequently accesses, click **Show Routes**, then *IP Route Table* will be displayed.

| s table shows a l | list of destination routs | es commonly ad | cessed by yo | our network. |
|-------------------|---------------------------|----------------|--------------|--------------|
| Destination       | Subnet Mask               | Next Hop       | Metric       | Interface    |
| 127.0.0.0         | 255.255.255.0             | *              | 0            | lo           |
| 192.168.0.0       | 255.255.255.0             |                | 0            | brO          |

Advance  $\rightarrow$  Routing  $\rightarrow$  Show Routes

To update information in the table, click **Refresh**, to close it, click **Close**.

#### 6.5.4 Interface grouping submenu. Combining interfaces into groups

In this section, you can combine interfaces into different groups. By default, all interfaces are in the same group. To transfer the interface to a new group, you should:

- 1. Select a new group from the list below;
- 2. Select interfaces from the list of Available interfaces;
- 3. Press the arrow  $\leftarrow$  to move the interfaces to the group;
- 4. Apply actions by clicking Apply Changes.

Advance  $\rightarrow$  Interface grouping

| Status             | Interface Grouping Confi | guration                                                                                                    |                                    |        |
|--------------------|--------------------------|----------------------------------------------------------------------------------------------------|------------------------------------|--------|
| LAN                | 17                       |                                                                                                    |                                    | 7.0    |
| WAN                |                          |                                                                                                    |                                    |        |
| Services           | Select:                  | New Group 🗸                                                                                                    |                                    |        |
| 🚞 Advance          | Enable:                  | <ul> <li>Image: A set of the set of the</li></ul> |                                    |        |
| ARP Table          | Name:                    |                                                                                                    |                                    |        |
| Bridging           |                          |                                                                                                    |                                    |        |
| Routing            | Grouned Interface        | as and a second second s                                                                                                    | Available Interfaces               |        |
| Interface Grouping | di super interriet       | 7                                                                                                    | LANI                               |        |
| 📄 IP QoS           |                          |                                                                                                    |                                    |        |
| PoE Settings       |                          |                                                                                                    | LANS                               |        |
| Link Mode          |                          | ->                                                                                                    | LAN4                               |        |
| Others             |                          |                                                                                                    | LANIPInterface                     |        |
| IPv6               |                          | <-                                                                                                    |                                    |        |
| Diagnostics        |                          |                                                                                                    |                                    |        |
| Admin              |                          | -                                                                                                    | -                                  |        |
| Statistics         |                          | _                                                                                                    |                                    |        |
|                    | Annly Changes            |                                                                                                    |                                    |        |
|                    |                          |                                                                                                    |                                    |        |
|                    | Nomo                     | Ptatus                                                                                                    | Interfaces                         | Action |
|                    | Name                     | Status                                                                                                    | Interfaces                         | ACTION |
|                    | detault                  | Enable                                                                                                    | LANI,LANZ,LAN3,LAN4,LANIPINTERTACE |        |

## 6.5.5 IP QoS submenu. Configuring the quality of services provided (QoS)

#### 6.5.5.1 QoS Policy submenu. Setting up QoS Queues

In this section, you can configure QoS queue policies for traffic processing.

| Status             | IP QoS Configuration                                                                                                    |
|--------------------|----------------------------------------------------------------------------------------------------|
| WAN                |                                                                                                    |
| Services           | IP QoS Obisable enable                                                                                                    |
| Advance            | QoS Queue Config                                                                                                    |
| Bridging           | This page is used to configure the QoS policy and Queue. If select PRIO of policy, the lower numbers imply greater precedence. If select WRR of<br>policy, please input the weight of this queue. Default is 40:30:20:10. After configration, please click 'Apply Changes' |
| Interface Grouping | Policy: Owr                                                                                                    |
| Doos Policy        | Queue Policy Priority Weight Enable                                                                                                    |
| Dos Classification | Q1 PRIO 1 🗌                                                                                                    |
|                    |                                                                                                    |
| Dec Cottings       |                                                                                                    |
| Duels Mede         |                                                                                                    |
|                    |                                                                                                    |
| Conters Conters    |                                                                                                    |
|                    | QoS Bandwidth Config                                                                                                    |
| Diagnostics        | This part is used to capitalize the bandwidth of different two of WAN. If color: Dicable, CDE will color: the appropriate bandwidth baced on WAN.                                                                                                    |
| Statistics         | If select Enable, User is allowed to configure specific bandwidth of WAN.                                                                                                    |
|                    | User Defined Bandwidth:   O Disable O Enable                                                                                                    |
|                    | Total Bandwidth Limit: 100000 Kb                                                                                                    |
|                    | Apply Changes                                                                                                    |
|                    |                                                                                                    |

Advance  $\rightarrow$  IP QoS  $\rightarrow$  QoS Policy

- IP QoS (Enable/Disable) enable/disable configuration of QoS queues;
- *Policy* select policy:
  - PRIO strict queue processing is used when selecting the PRIO policy. The smaller queue corresponds to the highest priority;
  - WRR weighted queue processing will be used when selecting the WRR policy. By default, weight
    for queues is distributed as 40:30:20:10.

#### **QoS Bandwidth Config**

Is used to configure the bandwidth of individual services.

- User defined Bandwidth (Enable/Disable) enable restriction;
- Total Bandwidth Limit, (kb) bandwidth limit, kbit.

To save changes, click Apply Changes.

#### 6.5.5.2 QoS Classification submenu. Configuring traffic classification rules

On this page, you can specify according to which fields and their values the packet will be classified, as well as which hardware queue it will eventually belong to.

| Status<br>LAN<br>WAN<br>Services | QoS Classification<br>This page is used to add or delete classicification rule. (After add a new rule, please click 'Apply Changes' to take eff<br>- |
|----------------------------------|----------------------------------------------------------------------------------------------------|
| Advance                          | Mark Classification Rules                                                                                                    |
| ARP Table                        | ID Name Order DSCP Mark 802.1p Queue WanIf Rule Detail Delete Edit                                                                                   |
| Routing                          | Add Apply Changes                                                                                                    |
| IP QoS                           |                                                                                                    |
| QoS Policy                       |                                                                                                    |
| Traffic Shaping                  |                                                                                                    |
| Link Mode                        |                                                                                                    |
| Others                           |                                                                                                    |
| IPv6                             |                                                                                                    |
| Diagnostics                      |                                                                                                    |
| Statistics                       |                                                                                                    |

Advance  $\rightarrow$  IP QoS  $\rightarrow$  QoS Classification

To add a rule, click **Add** and complete the appropriate fields.

| Status<br>LAN<br>WAN<br>Services                                               | Add QoS Classification Rules<br>This page is used to add a IP QoS classification rule. |
|--------------------------------------------------------------------------------|----------------------------------------------------------------------------------------|
| Advance ARP Table Bridging Routing                                             | RuleName:     rule       RuleOrder:                                                    |
| Interface Grouping  Qos Policy Qos Classification Traffic Shaping PoE Settings | Assign IP Precedence/DSCP/802.1p Precedence: Queue 1  DSCP:  802.1p:                   |
| Cink Mode                                                                      | Specify Traffic Classification Rules                                                   |
| Admin Statistics                                                               | IP QoS Rule by type: OPort OEthery Type OIP/Protocol OMAC Address Apply Changes        |

Advance  $\rightarrow$  IP QoS  $\rightarrow$  QoS Classification  $\rightarrow$  Add

- RuleName rule name;
- *RuleOrder* sequence number.

Assing IP Precedence/DSCP/802.1p – setting up the assignment of IP fields.

- Precedence queue selection;
- DSCP priority in the IP packet header;
- 802.1p priority label in 802.1Q.

Specify Traffic Classification Rules - select traffic classification rule.

- IP QoS Rule by type select classification rule according to the type:
  - Port according to port;
    - *Physiacl Port* select physical port.
    - Ethery Type according to Ethertype;
    - *IP/Protocol* via IP protocol;
      - *IPv4*:
        - Protocol select protocol;
        - Source IP source IP address;
        - Source Mask source mask;
        - Destination IP Destination IP address;
        - Destination Mask destination mask;
        - Source Port source port;
        - Destination Port destination port.
      - IPv6:
        - Protocol select protocol;
        - Source IP source IP address;
        - Source Prefix Length the length of the source prefix;
        - Destination IP Destination IP address;
        - Destination Prefix Length the length of the destination prefix;
        - Source Port source port;
        - Destination Port destination port.
  - MAC Address according to MAC address.
    - Source MAC Source MAC address;
    - Destination MAC destination MAC address.

#### 6.5.5.3 Traffic Shaping submenu. Configuring traffic

In this section, you can specify traffic restrictions according to certain rules.

Advance  $\rightarrow$  IP QoS  $\rightarrow$  Traffic Shaping

| Status             | IP QoS Traffic Shaping                                                                                   |
|--------------------|----------------------------------------------------------------------------------------------------|
| LAN                |                                                                                                    |
| WAN                |                                                                                                    |
| Services           | Total Developidth Limits (199999)                                                                        |
| 🚞 Advance          |                                                                                                    |
| ARP Table          |                                                                                                    |
| Bridging           | ID Protocol Source Port Destination Port Source IP Destination IP Rate(kb/s) Delete IP Version Direction |
| Routing            |                                                                                                    |
| Interface Grouping | Add Apply Changes Apply Total Bandwidth Limit                                                            |
| 🚞 IP QoS           |                                                                                                    |
| QoS Policy         |                                                                                                    |
| QoS Classification |                                                                                                    |
| Traffic Shaping    |                                                                                                    |
| PoE Settings       |                                                                                                    |
| Link Mode          |                                                                                                    |
| Others             |                                                                                                    |
| iii IPv6           |                                                                                                    |
| Diagnostics        |                                                                                                    |
| admin              |                                                                                                    |
| Statistics         |                                                                                                    |

• Total Bandwidth Limit (kb) - total bandwidth limit, kbit.

To add, click Add and complete the appropriate fields.

## Advance $\rightarrow$ IP QoS $\rightarrow$ Traffic Shaping $\rightarrow$ Add

| Status                                     | Add IP QoS Traffic Shaping Rule |
|--------------------------------------------|---------------------------------|
| WAN                                        |                                 |
| Services                                   | IP Version: IPv4 🗸              |
| Advance                                    | Direction: Upstream 🗸           |
| Bridging                                   | Protocol: NONE V                |
| Routing                                    | Source IP:                      |
| Interface Grouping                         | Source Mask:                    |
| QoS Policy                                 | Destination IP:                 |
| QoS Classification                         | Destination Mask:               |
| Traffic Shaping  PoE Settings              | Source Port:                    |
| Link Mode                                  | Destination Port:               |
| Others                                     | Rate Limit: kb/s                |
| IPv6<br>Diagnostics<br>Admin<br>Statistics | Close Apply Changes             |

- IP Version select the IP version;
- Direction selection of the flow type, descending or ascending;
- Protocol protocol;
- Source IP source IP address;
- Source Mask/Prefix Length mask/prefix length of the source subnet;
- Destination IP destination IP address;
- Destination Mask/Prefix Length mask/prefix length of the destination subnet;
- Source Port source port;
- Destination Port destination port;
- Rate Limit (kb/s) speed limit, kbps.

To save the changes, click **Apply Changes**, to cancel, click **Close**.

#### 6.5.6 PoE Settings submenu. Configuring PoE ports

This page is used to configure PoE settings. Here, you can enable/disable PoE on LAN ports; to do this, you need to select **Enable** or **Disable**.

| Status             | PoE S         | ettings        |           |             |                  |                       |                      |            |
|--------------------|---------------|----------------|-----------|-------------|------------------|-----------------------|----------------------|------------|
| WAN                | This p        | age is used to | configure | e PoE setti | ngs. Here you ca | an enable/disable PoB | E on LAN ports.      |            |
| Services           |               | <u> </u>       |           |             |                  |                       |                      |            |
| 🔤 Advance          | PoE           | ⊙Disable ∪E    | nable     |             |                  |                       |                      |            |
| ARP Table          |               |                |           |             |                  |                       |                      |            |
| Bridging           | Port          | PsE enabled    | Power     | Voltage     | Temperature      | Detection Status      | Power Classification | Error Type |
| Routing            | 1             | Disabled       |           |             |                  |                       |                      |            |
| Interface Grouping | 2             | Disabled       |           |             |                  |                       |                      |            |
| IP QoS             | 3             | Disabled       |           |             |                  |                       |                      |            |
| QoS Policy         | 4             | Disabled       |           |             |                  |                       |                      |            |
| Traffic Shaping    |               |                |           |             |                  |                       |                      |            |
| PoE Settings       | Apply changes |                |           |             |                  |                       |                      |            |
| Link Mode          |               |                |           |             |                  |                       |                      |            |
| Others             |               |                |           |             |                  |                       |                      |            |
| IPv6               |               |                |           |             |                  |                       |                      |            |
| Diagnostics        |               |                |           |             |                  |                       |                      |            |
| Admin              |               |                |           |             |                  |                       |                      |            |
| Statistics         |               |                |           |             |                  |                       |                      |            |

#### Advance → PoE Settings

- Port LAN port number (1-4);
- PsE enabled:
  - Enabled PoE is enabled;
  - Disabled PoE is disabled.
- *Power* power consumption, W;
- Voltage voltage, V;
- Temperature temperature, °C;
- Detection Status PoE port status;
- Power Classification the power class of the connected PoE device;
- *Error Type* type of error.

#### 6.5.7 Link mode submenu. Configuring LAN ports

In this section, you can set the mode of LAN ports operation. **LAN1/2/3/4** fields are used to set up the operation mode. Available modes are *10M Half Mode*, *10M Full Mode*, *100M Half Mode*, *100M Full Mode* and *Auto Mode* (auto detection mode).

|                    |                                 | 0.47.20.22.0  |
|--------------------|---------------------------------|---------------|
| Status             | Ethernet Link Speed/Duplex      | Mode          |
| LAN                | Set the Ethernet link speed/dup | lex mode.     |
| WAN                |                                 |               |
| Services           | LANI                            | Auto Mode     |
| Advance            | LANT.                           |               |
| ARP Table          | LAN2:                           | Auto Mode 🗸   |
| Bridging           | LAN3:                           | Auto Mode 🗸 🗸 |
| Routing            | LAN4:                           | Auto Mode 🗸 🗸 |
| Interface Grouping |                                 |               |
| 🚞 IP QoS           | Apply Changes                   |               |
| QoS Policy         |                                 |               |
| QoS Classification |                                 |               |
| Traffic Shaping    |                                 |               |
| PoE Settings       |                                 |               |
| Link Mode          |                                 |               |
| Others             |                                 |               |
| iii IPv6           |                                 |               |
| Diagnostics        |                                 |               |
| admin              |                                 |               |
| Statistics         |                                 |               |

Advance  $\rightarrow$  Link mode

To save changes, click Apply Changes.

#### 6.5.8 Others submenu. Additional settings

In this section, you can configure end-to-end IP transmission for WAN interfaces, as well as enable/disable JumboFrame transmission.

| ELAN<br>WAN                                                                                                    | Other Advanced Configuration<br>Here you can set some other advanced settings. |     |
|----------------------------------------------------------------------------------------------------|--------------------------------------------------------------------------------|-----|
| Services                                                                                                    | IP PassThrough: NONE V Lease Time: 600 second                                  | ds. |
| ARP Table                                                                                                    | Allow LAN access                                                               |     |
| Bridging                                                                                                    | JumboFrame: Oisable OiEnable                                                   |     |
| Routing<br>Interface Grouping<br>IP QoS<br>QoS Policy<br>QoS Classification<br>Traffic Shaping<br>PoE Settings<br>Link Mode<br>Others<br>IPv6<br>Diagnostics<br>Admin<br>Statistics | Apply Changes                                                                  |     |

#### Advance $\rightarrow$ Others

#### 6.5.9 IPv6 submenu. Configuring IPv6 protocol

In this section, you can enable/disable IPv6; to do this, select Enable or Disable.

Advance → IPv6

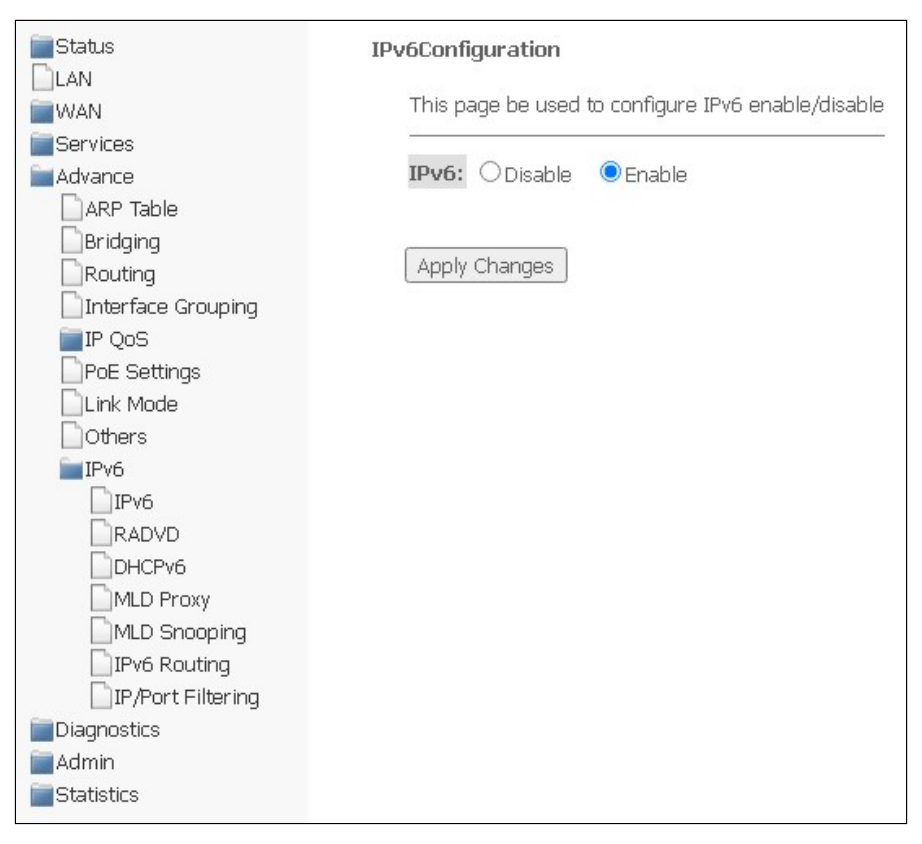

## 6.5.9.1 RADVD submenu. Configuring RADVD

The section is used to configure RADVD (Router Advertisement Daemon).

Advance  $\rightarrow$  IPv6  $\rightarrow$  RADVD

| Status             | RADVD Configuration      |                     |                        |
|--------------------|--------------------------|---------------------|------------------------|
|                    | This page is used to set | up the RADVD's cont | figuration of your Dev |
| WAN                |                          |                     |                        |
| Services           | MaxRtrAdvInterval:       | 600                 |                        |
| Advance            |                          |                     |                        |
| ARP lable          | MinRtrAdvInterval:       | 198                 |                        |
| Bridging           | AdvManagedFlag:          | ⊙off ○on            |                        |
| Routing            | AdvOtherConfigFlag:      | ⊖off ⊙on            |                        |
| Interface Grouping |                          |                     |                        |
| IP QoS             |                          |                     |                        |
| PoE Settings       | Apply Changes            |                     |                        |
| Link Mode          |                          |                     |                        |
| Others             |                          |                     |                        |
| IPv6               |                          |                     |                        |
| IPv6               |                          |                     |                        |
|                    |                          |                     |                        |
| DHCPv6             |                          |                     |                        |
| MLD Proxy          |                          |                     |                        |
| MLD Snooping       |                          |                     |                        |
| IPv6 Routing       |                          |                     |                        |
| IP/Port Filtering  |                          |                     |                        |
| Diagnostics        |                          |                     |                        |
| Admin              |                          |                     |                        |
| Statistics         |                          |                     |                        |

- MaxRtrAdvInterval maximum interval for sending RA (Router Advertisement);
- *MinRtrAdvInterval* minimum interval for sending RA;
- AdvManagedFlag enable/disable sending Managed flag to RA;
- AdvOtherFlag enable/disable sending Other RA flag.

## 6.5.9.2 DHCPv6 submenu. Configuring DHCPv6 Server

The section is used to configure DHCPv6 server. By default, it works in auto-configuration mode (DHCPServer(Auto)) via prefix delegation.

| 📄 Status           | DHCPv6 Settings                                                               |
|--------------------|-------------------------------------------------------------------------------|
| LAN                |                                                                               |
| WAN                | This page is used to configure DHCPv6 Server and DHCPv6 Relay.                |
| Services           |                                                                               |
| Advance            |                                                                               |
| ARP Table          | DHCPv6 Mode: ODisable 🔍 Enable;                                               |
|                    |                                                                               |
|                    | Auto Config by Prefix Delegation for DHCPv6 Server. Show Client Apply Changes |
|                    |                                                                               |
| Interface Grouping |                                                                               |
|                    | NTP Server IP: Add                                                            |
| PoE Settings       |                                                                               |
| Link Mode          | NTP Server Table                                                              |
| Others             | Soloct NTD Server                                                             |
| IPv6               |                                                                               |
| IPv6               |                                                                               |
| RADVD              |                                                                               |
| DHCPv6             |                                                                               |
| MLD Proxy          |                                                                               |
| MLD Snooping       | Add                                                                           |
| IPv6 Routing       | MAC Address:                                                                  |
| IP/Port Filtering  | IP Address:                                                                   |
| Diagnostics        |                                                                               |
|                    | MAC Dividing Table                                                            |
| Statistics         | MAC Binuny Table                                                              |
| Statistics         | Select Host Name MAC Address IP Address                                       |
|                    |                                                                               |
|                    | Delete Selected                                                               |
|                    |                                                                               |

Advance  $\rightarrow$  IPv6  $\rightarrow$  DHCPv6

- DHCPv6 Mode enable/disable the operation of DHCPv6 server;
- NTP Server IP specify the IP address of NTP server for time synchronization;
- Hostname specify the hostname;
- MAC Address specify client's MAC address to bind the IP address;
- IP Address specify client's IP address to bind to the MAC address.

To save changes, click **Apply Changes**. **Show Client** button is used to view a table of active IP addresses of DHCPv6 server.

#### Advance $\rightarrow$ IPv6 $\rightarrow$ DHCPv6 $\rightarrow$ Show Client

| Active DHCPv6 Clients                                                                        |
|----------------------------------------------------------------------------------------------|
| This table shows the assigned IP address, DUID and time expired for each DHCP leased client. |
| IP Address     DUID     Expired Time (sec)       NONE                                        |
| Refresh Close                                                                                |

## 6.5.9.3 MLD proxy submenu. Configuring MLD proxy function

In this section, you can enable/disable the operation of the MLD-proxy; to do this, you need to select **Enable** or **Disable**.

| Status             | MLD ProxyConfigura | tion         |            |
|--------------------|--------------------|--------------|------------|
| LAN                |                    |              |            |
| WAN                | This page be used  | to configure | MLD Proxy. |
| Services           |                    | 60.58 (0.00) |            |
| Advance            | MLD Proxy:         | Disable      | 🔘 Enable   |
| 🗋 ARP Table        | WAN Interface:     | ~            |            |
| Bridging           |                    |              |            |
| Routing            |                    |              |            |
| Interface Grouping | Apply Changes      |              |            |
| 📄 IP QoS           |                    |              |            |
| PoE Settings       |                    |              |            |
| Link Mode          |                    |              |            |
| Others             |                    |              |            |
| IPv6               |                    |              |            |
| IPv6               |                    |              |            |
| RADVD              |                    |              |            |
| DHCPv6             |                    |              |            |
| MLD Proxy          |                    |              |            |
| MLD Snooping       |                    |              |            |
| IPv6 Routing       |                    |              |            |
| IP/Port Filtering  |                    |              |            |
| Diagnostics        |                    |              |            |
| Admin              |                    |              |            |
| Statistics         |                    |              |            |

Advance  $\rightarrow$  IPv6  $\rightarrow$  MLD proxy

#### 6.5.9.4 MLD snooping submenu. Setting up the MLD snooping function

In this section, you can enable/disable MLD-snooping; to do this, you need to select Enable or Disable.

Advance  $\rightarrow$  IPv6  $\rightarrow$  MLD snooping

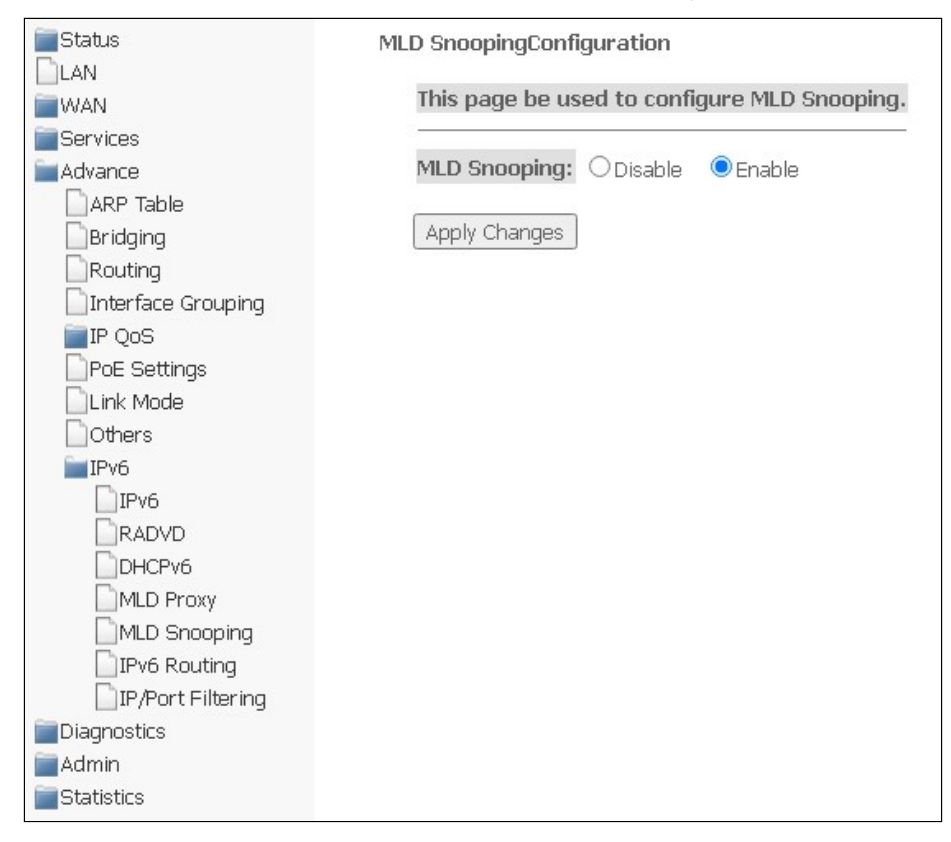

## 6.5.9.5 IPv6 routing submenu. Configuring IPv6 routes

Static IPv6 routes are configured in this section.

| Advance $\rightarrow$ | IPv6 → | IPv6 | routing |
|-----------------------|--------|------|---------|
|-----------------------|--------|------|---------|

| i∎Status<br>DLAN   | IPv6 Static R           | outingCon   | figuration               |                         |                |                   |
|--------------------|-------------------------|-------------|--------------------------|-------------------------|----------------|-------------------|
| WAN                | This page is us routes. | ed to confi | gure the IPv6 static rol | uting information. Here | e you can add/ | 'delete static IP |
| Advance            | Enable:                 |             | ✓                        |                         |                |                   |
| ARP Table          | Destination:            |             |                          |                         |                |                   |
| Routing            | Next Hop:               |             |                          |                         |                |                   |
| Interface Grouping | Metric:                 |             |                          |                         |                |                   |
| PoE Settings       | Interface:              |             | Any 🗸                    | Dalata All Chaw B       | Poutoc         |                   |
| Link Mode          |                         |             |                          |                         |                |                   |
| IPv6               | Static IPv6 R           | oute Table  | e:                       |                         |                |                   |
|                    | Select                  | State       | Destination              | Next Hop                | Metric         | Interface         |
|                    |                         |             |                          |                         |                |                   |
| DHCPv6             |                         |             |                          |                         |                |                   |
| MLD Proxy          |                         |             |                          |                         |                |                   |
| MLD Snooping       |                         |             |                          |                         |                |                   |
| IPv6 Routing       |                         |             |                          |                         |                |                   |
| IP/Port Filtering  |                         |             |                          |                         |                |                   |
| Diagnostics        |                         |             |                          |                         |                |                   |
| Admin              |                         |             |                          |                         |                |                   |
| Statistics         |                         |             |                          |                         |                |                   |

- Enable add a route;
- Destination destination address;
- Next Hop next node;
- Metric metric;
- Interface interface.

To add IPv6 routing, complete the appropriate fields and click **Add Route**. The added routes are displayed in **Static IPv6 Route Table**, to update the information, click **Update**. To delete the entire table, click **Delete All**, to delete one route, select it and click **Delete Selected**. The **Show Routes** button displays a table of static IPv6 routes that the network usually accesses.

| IP Route Table                                                                   |             |       |        |     |       |           |
|----------------------------------------------------------------------------------|-------------|-------|--------|-----|-------|-----------|
| This table shows a list of destination routes commonly accessed by your network. |             |       |        |     |       |           |
| Destination                                                                      | Next<br>Hop | Flags | Metric | Ref | Use   | Interface |
| fe80::/64                                                                        | ::          | U     | 256    | 0   | 0     | br0       |
| fe80::/128                                                                       | ::          | U     | 0      | 1   | 0     | lo        |
| fe80::ce9d:a2ff:fedc:dc0c/128                                                    | ::          | U     | 0      | 1   | 0     | lo        |
| ff00::/8                                                                         | ::          | U     | 256    | 2   | 25010 | br0       |
| Refresh Close                                                                    |             |       |        |     |       |           |

Advance  $\rightarrow$  IPv6  $\rightarrow$  IPv6 routing  $\rightarrow$  Show Routes

- Destination network destination;
- Next Hop next node;
- Flags flags;
- · Metric metric;
- Ref route source;

- Use route usage;
- Interface the interface through which the specified route is accessible.

To update the table, click **Refresh**, to close the window – **Close**.

## 6.5.9.6 IPv6 IP/Port filtering submenu. Configuring packet filtering

The page is used to configure filtering of data packets transmitted through the gateway.

| Advance $\rightarrow$ | IPv6 → | IP/Port filtering |
|-----------------------|--------|-------------------|
|-----------------------|--------|-------------------|

| Status                                                                                               | IPv6 IP/Port Filtering                                                                                                    |
|----------------------------------------------------------------------------------------------------|----------------------------------------------------------------------------------------------------|
| LAN<br>WAN                                                                                           | Entries in this table are used to restrict certain types of data packets through the Gateway. Use of such filters can be helpful in securing or restricting your local network.                                                                                                    |
| Advance ARP Table Bridging Routing Interface Grouping                                                | Outgoing Default Action       O Deny       Incoming Default Action         Incoming Default Action       Image: O Deny       O Allow         Apply Changes       Image: O Deny       Image: O Deny                                                                                                    |
| IP QoS PoE Settings Link Mode Others IPv6 IPv6 RADVD DHCPv6                                          | Direction: Outgoing V Protocol: TCP V Rule Action O Deny Allow<br>Source Interface ID:<br>Destination Interface ID:<br>Source Port:                                                                                                    |
| MLD Proxy<br>MLD Snooping<br>IPv6 Routing<br>IP/Port Filtering<br>Diagnostics<br>Admin<br>Statistics | Current Filter Table:         Select       Direction       Protocol       Source IP Address       Interface ID       Source Port Destination       IP Address       Interface ID         Delete Selected       Delete All       Enterface ID       Delete All       Enterface ID       Enterface ID |

- Outgoing Default Action Deny/Allow filtering of outgoing packets;
- Incoming Default Action Deny/Allow filtering of incoming packets.

To save changes, click Apply Changes.

- Direction direction of packet transmission (outgoing/incoming);
- Protocol select protocol;
- Rule Action packet processing policy (Deny drop out; Allow transmit);
- Source Interface ID source interface;
- Destination Interface ID destination interface;
- · Source Port;
- Destination Port.

To add a filter, complete the appropriate fields and click **Add**. The added filters are displayed in **Current Filter Table**. To delete the entire table, click the **Delete All** button; to delete one filter, select it and click **Delete Selected**.

## 6.6 Diagnostics menu

The section is for diagnostics of access to various network nodes.

#### 6.6.1 Ping submenu. Checking the availability of network devices

The section is designed to check the availability of network devices using the Ping utility.

| $Diagnostios \rightarrow 1 mg$ | Diag | nostics | $\rightarrow$ | Ping |
|--------------------------------|------|---------|---------------|------|
|--------------------------------|------|---------|---------------|------|

| Status      | Ping Diagnostics                                                                                                   |
|-------------|----------------------------------------------------------------------------------------------------|
| LAN         | This page is used to send ICMP ECHO REOUEST packets to network host. The diagnostic result will then be displayed. |
| WAN         |                                                                                                    |
| Services    |                                                                                                    |
| 📄 Advance   | Hust Aduress:                                                                                                    |
| Diagnostics |                                                                                                    |
| Ping        | Go                                                                                                    |
| Traceroute  |                                                                                                    |
| System Log  |                                                                                                    |
| admin       |                                                                                                    |
| Statistics  |                                                                                                    |

To check the availability of the connected device, enter its IP address in the Host Address field and click Go.

#### 6.6.2 Traceroute submenu. Network diagnostics

The section is intended for network diagnostics by sending UDP packets and receiving a message about port availability/unavailability.

| Diagnostics - | <ul> <li>Traceroute</li> </ul> |
|---------------|--------------------------------|
|---------------|--------------------------------|

| Status       | Traceroute Diagnostics                                                                                                    |
|--------------|----------------------------------------------------------------------------------------------------|
| LILAN<br>WAN | This page is used to diagnose the network by sending UDP-packets and receiving a message about port reach/unreachability. |
| Services     |                                                                                                    |
| 🚞 Advance    | Host Address:                                                                                                    |
| Diagnostics  | Max number of hops:                                                                                                    |
| Ping         |                                                                                                    |
| Traceroute   | Go                                                                                                    |
| System Log   |                                                                                                    |
| admin        |                                                                                                    |
| Statistics   |                                                                                                    |

To diagnose a network, you should enter an IP address of the connected device in the **Host address** field and the maximum number of hops for a packet.

#### 6.6.3 System Log submenu. Logging system events

The section is intended for configuring/saving/viewing logging of system events. Logging can be disabled/ enabled by selected **Disable** or **Enable**.

| Status     | System Log      |                     |    |
|------------|-----------------|---------------------|----|
| LAN        |                 |                     |    |
| WAN        | System Log :    | Disable     OEnable |    |
| Services   | Log Level :     | Emergency 🗸         |    |
| Advance    | Display Level : | Emergency 🛩         |    |
| Ping       | Apply Changes   |                     |    |
| Traceroute |                 | Save                |    |
| System Log | Clear Log:      | Reset               |    |
| Admin      | _               |                     |    |
| Statistics | System Log      | Refres              | ;h |
|            |                 |                     |    |

Diagnostics → System Log

- Log Level logging level;
- Display Level log display level;
- Clear log clear the log.

To save the log to the local storage, click the Save button.

## 6.7 Admin menu

Device management section. In this menu, passwords, time, configurations and other settings are configured.

#### 6.7.1 Settings submenu. Restore and reset settings

Admin → Settings → Backup Settings

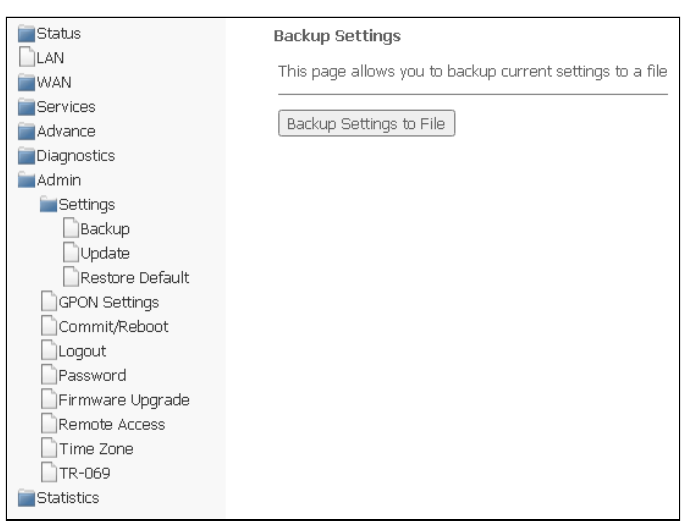

In the section, you can copy the current settings to a file (Backup Settings) by clicking Backup Settings to File.

Admin  $\rightarrow$  Settings  $\rightarrow$  Update Settings

| Status LAN WAN Services Advance Diagnostics Admin Settings Update Restore Default OPON Settings Commit/Reboot Logout Firmware Upgrade Remote Access Time Zone Statistics | Update Settings<br>This page allows you to restore settings from file<br>Restore Settings from File: Choose File No file chosen<br>Restore |
|----------------------------------------------------------------------------------------------------|----------------------------------------------------------------------------------------------------|
|----------------------------------------------------------------------------------------------------|----------------------------------------------------------------------------------------------------|

In the section, you can restore settings from a file that was saved earlier (update settings). Click **Choose File** to select a file, then click **Restore**.

| Status             | Restore Default                                          |
|--------------------|----------------------------------------------------------|
| LAN                |                                                          |
| WAN                | This page allows you to restore factory default settings |
| Services           |                                                          |
| 🔚 Advance          | Reset Settings to Default                                |
| Diagnostics        |                                                          |
| admin              |                                                          |
| Settings           |                                                          |
| Backup             |                                                          |
| Update             |                                                          |
| Restore Default    |                                                          |
| GPON Settings      |                                                          |
| Commit/Reboot      |                                                          |
| Logout             |                                                          |
| Password           |                                                          |
| 🗋 Firmware Upgrade |                                                          |
| Remote Access      |                                                          |
| Time Zone          |                                                          |
| TR-069             |                                                          |
| Statistics         |                                                          |

Admin  $\rightarrow$  Settings  $\rightarrow$  Restore Default

In this section, you can reset the current settings to the factory default settings (*Restore Default*), to do this, click **Reset Settings to Default**.

#### 6.7.2 GPON Setting submenu. Configuring access to GPON

In this section, you can specify a password to activate the device on OLT.

#### Admin → GPON Setting

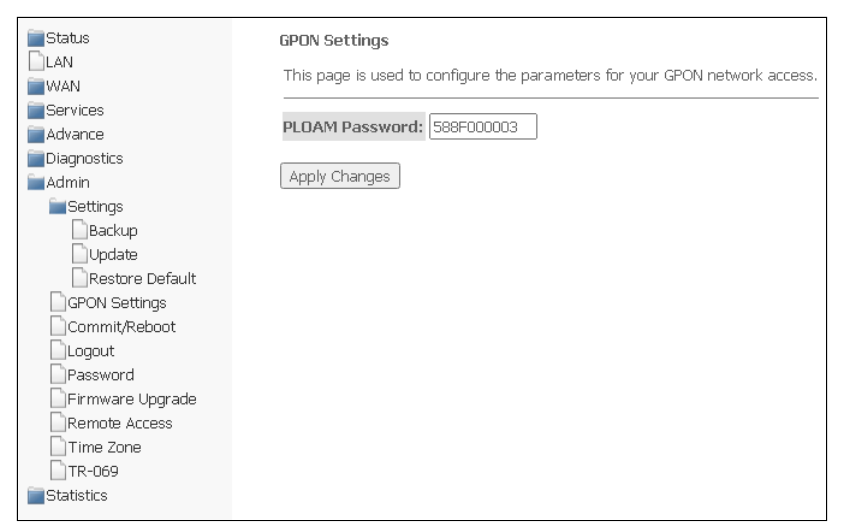

• PLOAM Password – password to activate the terminal on OLT.

#### 6.7.3 Commit/Reboot submenu. Saving changes and restarting the device

Click **Commit and Reboot** to reboot the device or to save changes to the system memory. It may take several minutes to restart the device.

| Status            | Commit and Reboot                           |
|-------------------|---------------------------------------------|
|                   | Click the button below to reboot the router |
| Services          |                                             |
| Advance           | Commit and Pohoot                           |
| Diagnostics       | Commit and Repoor                           |
| admin             |                                             |
| <b>E</b> Settings |                                             |
| Backup            |                                             |
| Update            |                                             |
|                   |                                             |
| Commit/Reboot     |                                             |
| Logout            |                                             |
| Password          |                                             |
| Firmware Upgrade  |                                             |
| Remote Access     |                                             |
| Time Zone         |                                             |
| Ctatiotica        |                                             |
| Staustics         |                                             |

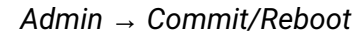

#### 6.7.4 Logout submenu. Log out the account

In the section it is possible to log out the account by clicking Logout.

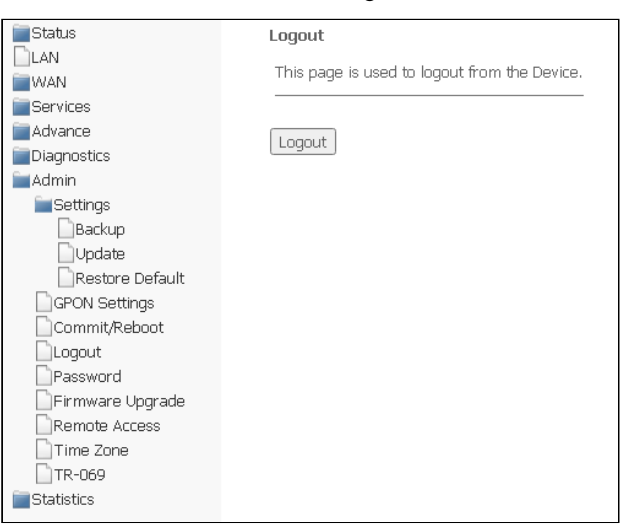

Admin → Logout

#### 6.7.5 Password submenu. Setting up access control (setting passwords)

In this section, you may change the password for access to the device.

| Admin → | Password |
|---------|----------|
|---------|----------|

| Status                                              | Password Configuration                                                                                                    |
|-----------------------------------------------------|----------------------------------------------------------------------------------------------------|
|                                                     | This page is used to set the account to access the web server of your Device. Empty user name and password will disable the protection. |
| Advance                                             | UserName: admin 🗸                                                                                                    |
| Admin                                               | Old Password:                                                                                                    |
| Settings                                            | New Password:                                                                                                    |
| DUpdate Restore Default GPON Settings Commit/Rehoot | Apply Changes Reset                                                                                                    |
| Logout<br>Password                                  |                                                                                                    |
| ⊢irmware ∪pgrade<br>Remote Access<br>Time Zone      |                                                                                                    |
| TR-069                                              |                                                                                                    |

To change the password, enter the current password to the **Old Password** field, then the new password to **New Password** and to **Confirmed Password**.

To save changes, click Apply Changes; to reset the value, click Reset.

#### 6.7.6 Firmware upgrade submenu. Software Update

To update the software, select the software file using the **Choose File** button and click **Upgrade**. To reset the value, use **Reset**.

| Status               | Firmware Upgrade                                                                                   |
|----------------------|----------------------------------------------------------------------------------------------------|
| WAN                  | Step 1: Obtain an updated software image file from your ISP.                                       |
| Advance              | Step 2: Click the "Choose File" button to locate the image file.                                   |
| Diagnostics<br>Admin | Step 3: Click the "Upgrade" button once to upload the new image file.                              |
| Settings             | NOTE: The update process takes about 2 minutes to complete, and your Broadband Router will reboot. |
| Update               |                                                                                                    |
| Restore Default      | Choose File No file chosen                                                                         |
| GPON Settings        | [ Ingrade ] Reset                                                                                  |
|                      |                                                                                                    |
| Password             |                                                                                                    |
| Firmware Upgrade     |                                                                                                    |
| Remote Access        |                                                                                                    |
| Time Zone            |                                                                                                    |
| TR-069               |                                                                                                    |
| Statistics           |                                                                                                    |
|                      |                                                                                                    |

Admin → Firmware upgrade

During the update process, it is not allowed to turn off the device's power or restart it. The update process may take several minutes, after which the device automatically reboots.

## 6.7.7 Remote Access submenu. Configuring remote access rules

In the section it is possible to configure remote access rules using HTTP/Telnet/ICMP protocols.

Admin → Remote Access

| Estatus          | Remote Acces                                            | s Configuration    |           |            |         |      |
|------------------|---------------------------------------------------------|--------------------|-----------|------------|---------|------|
|                  | This page is used to configure the Remote Access rules. |                    |           |            |         |      |
| Services         |                                                         |                    |           |            |         |      |
| 🚞 Advance        | Enable:                                                 |                    |           |            |         |      |
| Diagnostics      | Service:                                                |                    |           |            |         |      |
| Admin            | Interface:                                              |                    |           |            |         |      |
| Settings         | interface.                                              |                    |           |            |         |      |
| Backup           | IP Address:                                             | 0.0.0.0            |           |            |         |      |
| Destars Default  | Subnet Mask:                                            | 0.0.0.0            |           |            |         |      |
| GPON Settings    | Port:                                                   |                    |           |            |         |      |
| Commit/Reboot    |                                                         |                    |           |            |         |      |
| Loqout           | Add                                                     |                    |           |            |         |      |
| Password         |                                                         |                    |           |            |         |      |
| Firmware Upgrade | RA Table:                                               |                    |           |            |         |      |
| Remote Access    | Select                                                  | State              | Interface | IP Address | Service | Port |
| Time Zone        |                                                         | Enable             | LAN       | 0.0.0/0    | ICMP    |      |
| TR-069           |                                                         | Enable             | LAN       | 0.0.0/0    | HTTP    | 80   |
| Statistics       |                                                         |                    |           |            |         |      |
|                  | Delete Selected                                         | d 🛛 🗌 Toggle Selec | ited      |            |         |      |

- Enable add a rule;
- Service select protocol;
- Interface an interface to which the rule applies;
- *IP Address* source IP address;
- Subnet Mask subnet mask;
- Port destination port.

To add a rule, complete the appropriate fields and click **Add**. The added rules are displayed in **RA Table**. To activate/deactivate the selected rule, click the **Toggle selected** button. To delete one rule, select it in the column **Select** and click **Delete Selected**.

#### 6.7.8 Time zone submenu. Configuring system time

In this section you may configure system time, synchronization with Internet servers of the exact time is also available.

| Status           | Time ZoneConfiguration                                                                                                    |
|------------------|----------------------------------------------------------------------------------------------------|
| LAN              | Martin and the first and a strategic strategic and a strategic strategic st |
| WAN              | You can maintain the system time by synchronizing with a public time server over the internet.                                                                                                    |
| Services         |                                                                                                    |
| Advance          | Year[2022 Mon[1 Day]7                                                                                                    |
| Diagnostics      | Current lime :                                                                                                    |
| admin            |                                                                                                    |
| 🚞 Settings       | Time Zone Select : Europe/Moscow (UTC+03:00)                                                                                                    |
| Backup           |                                                                                                    |
| Update           | Enable Daylight Saving Time                                                                                                    |
| Restore Default  | Enable SNTP Client Update                                                                                                    |
| GPON Settings    | WAN Interface: Any 🗸                                                                                                    |
| Commit/Reboot    | SNTP Server : 💿 clock.fmt.he.net 🗸                                                                                                    |
| Logout           | O clock fmt he net (Manual Setting)                                                                                                    |
| Password         | Cockennation of Charleshoe                                                                                                    |
| Firmware Upgrade | Apply Changes Refresh                                                                                                    |
| Remote Access    |                                                                                                    |
| Time Zone        |                                                                                                    |
| TR-069           |                                                                                                    |
| Statistics       |                                                                                                    |
|                  |                                                                                                    |

Admin → Time zone

- Current time current time;
- Time Zone Select time zone;

- Enable Daylight Saving Time daylight saving time;
- Enable SNTP Client Update enable SNTP time synchronization;
- WAN Interface the interface through which the time is updated;
- SNTP Server is the preferred time server.

To save changes, click the "Apply Changes" button, and to update the information, click the "Refresh" button.

#### 6.7.9 TR-069 submenu. Configuring TR-069

The section is used to specify the data for configuring the device via TR-069.

| Status<br>LAN<br>WAN                                                                                                    | TR-069 Configuration                                                                                                    | re the TR-069 CPE. Here you may change the setting for the ACS's parameters.                  |
|----------------------------------------------------------------------------------------------------|----------------------------------------------------------------------------------------------------|-----------------------------------------------------------------------------------------------|
| Services<br>Advance<br>Diagnostics                                                                                                    | TR069 Daemon:<br>EnableCWMPParamete:                                                                                                    | Enabled     Olisabled     Olisabled                                                           |
| Admin Settings Backup Update Restore Default GPON Settings Commit/Reboot Logout Password Firmware Upgrade Remote Access Time Zone TR-069 Statistics | ACS:<br>URL:<br>UserName:<br>Password:<br>Periodic Inform:<br>Periodic Inform Interval:<br>Connection Request:<br>UserName: admin<br>Password: admin<br>Path:<br>Port: 30005 | http://       username       password       O Disabled       ③Enabled                         |
|                                                                                                    | Apply Undo<br>Certificate Management:<br>CPE Certificate Password<br>CPE Certificate:<br>CA Certificate:                                                                     | : client Apply Undo<br>Choose File No file chosen Upload<br>Choose File No file chosen Upload |

#### Admin $\rightarrow$ TR-069

- TR069 Daemon enable/disable TR-069 daemon;
- EnableCWMPParamete (Enabled/Disabled) permission/prohibition of CWMP settings;
- ACS configuring the ACS server;
- URL URL for connection;
- UserName the name of the user to access the server;
- Password the user's password to access the server;
- Periodic Inform enabling/disabling the frequency of sending messages;
- Periodic Inform Interval the time interval of sending messages.

**Connection Request** – authorization data for connecting the server to ONT.

- UserName user name;
- Password password for connection;
- Path connection path;
- *Port* port to connect to.

#### *Certificate Management* – certificate management.

- CPE Certificate Password certificate password;
- CPE Certificate select certificate for CPE;
- CA Certificate select certificate for CA.

To save changes, click Apply, to reset – Undo.

To upload a file, click **Choose File** to select a file, then click **Upload**.

## 6.8 Statistics menu. Information about the traffic on the device ports

#### 6.8.1 Interface submenu. Information about counters and errors

The section displays counters/errors in packets for each interface:

| Statistics $\rightarrow$ Ir | nterface |
|-----------------------------|----------|
|-----------------------------|----------|

| Status<br>LAN<br>WAN | Interface Statisit<br>This page shows th | cs<br>e packet statistics fo | r transmission an | d reception regard | ing to network interfa |        |         |
|----------------------|------------------------------------------|------------------------------|-------------------|--------------------|------------------------|--------|---------|
| Services             | Interface                                | Rx pkt                       | Rx err            | Rx drop            | Tx pkt                 | Tx err | Tx drop |
| Diagnostics          | LAN 1                                    | 523836                       | 0                 | 0                  | 69055                  | 0      | 0       |
| Admin                | LAN 2                                    | 0                            | 0                 | 0                  | 0                      | 0      | 0       |
| Platini              | LAN 3                                    | 0                            | 0                 | 0                  | 0                      | 0      | 0       |
|                      | LAN 4                                    | 0                            | 0                 | 0                  | 0                      | 0      | 0       |
|                      |                                          |                              |                   |                    |                        |        |         |
|                      | Refresh Reset 9                          | Statistics                   |                   |                    |                        |        |         |

- Interface interface;
- *Rx pkt* received packets;
- *RX err* reception errors;
- Rx drop dropped on reception;
- Tx pkt packets sent;
- *Tx err* sending error;
- *Tx drop* dropped during transmission.

To update the data on the page, click Refresh.

#### 6.8.2 PON submenu

The section displays counters for the optical interface:

| Statistics | → PON |
|------------|-------|
|------------|-------|

| PON Statistics             |        |  |
|----------------------------|--------|--|
| Bytes Sent                 | 58932  |  |
| Bytes Received             | 196338 |  |
| Packets Sent               | 330    |  |
| Packets Received           | 1309   |  |
| Unicast Packets Sent       | 324    |  |
| Unicast Packets Received   | 445    |  |
| Multicast Packets Sent     | 0      |  |
| Multicast Packets Received | 549    |  |
| Broadcast Packets Sent     | 6      |  |
| Broadcast Packets Received | 315    |  |
| FEC Errors                 | 0      |  |
| HEC Errors                 | 0      |  |
| Packets Dropped            | 0      |  |
| Pause Packets Sent         | 0      |  |
| Pause Packets Received     | 0      |  |

The following statistics are available:

- Bytes Sent;
- Bytes Received;
- Packets Sent;
- · Packets Received;
- Unicast Packet Sent;
- Unicast Packet Received;
- Multicast Packets Sent;
- Multicast Packets Received;
- Broadcast Packet Sent;
- Broadcast Packet Received;
- FEC Errors;
- HEC Errors;
- Packets Dropped;
- Pause Packets Sent;
- Pause Packets Received.

# **TECHNICAL SUPPORT**

For technical assistance in issues related to handling Eltex Ltd. equipment, please, address to Service Center of the company: https://eltex-co.com/support/

You are welcome to visit Eltex official website to get the relevant technical documentation and software.

Official website: https://eltex-co.com/

Download center: https://eltex-co.com/support/downloads/